# РТZ-камера CleverCam 1112-1120L с функцией отслеживания движущихся объектов

Руководство пользователя

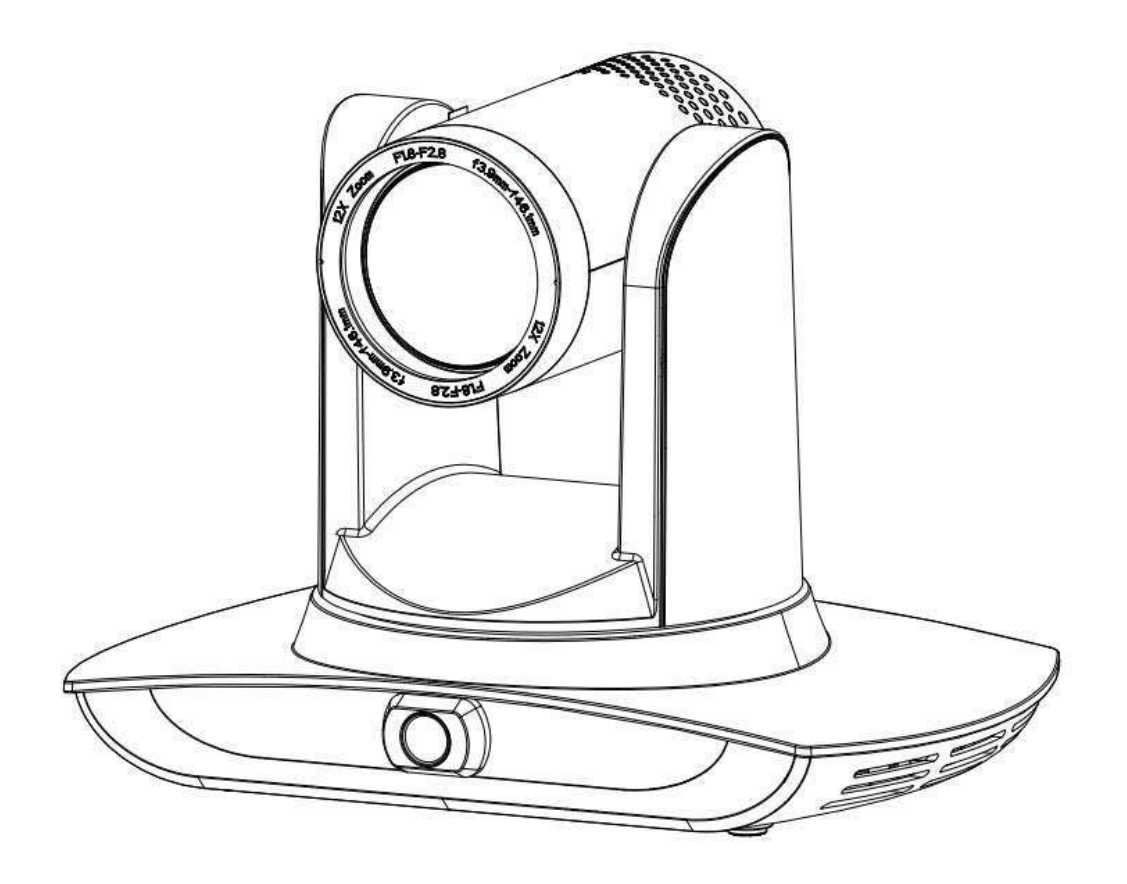

# Меры предосторожности

В этом руководстве подробно описаны функции, установка, принципы работы и методы работы РТZ-камеры CleverCam 1112-1020L с функцией отслеживания движущихся объектов. Пожалуйста, внимательно прочтите это руководство перед установкой и использованием.

### 1. Правила использования

Во избежание возможного повреждения или потенциальной опасности, данное оборудование может быть использовано только в соответствии с рекомендуемыми нормами.

- 1) *Не эксплуатируйте камеру под дождем или в местах с повышенной* влажностью;
- Во избежание поражения электрическим током не открывайте основной корпус; только квалифицированные специалисты могут устанавливать или обслуживать устройство;
- Не эксплуатируйте устройство за пределами допустимых температуры, влажности или параметров электропитания;
- 4) При чистке объектива используйте только рекомендуемы производителем средства очистки. Если грязь с трудом удаляется, пожалуйста, аккуратно протрите с использованием не агрессивного моющего средства. Не используйте агрессивные моющее средства, поскольку они могут поцарапать линзу и тем самым повлиять на качество изображения;

#### 2. Техника безопасности

Установка и работа оборудования должна выполняться с соблюдением правил техники безопасности при работе с электроприборами.

#### 3. Бережное обращение

Избегайте ударов, вибрации и чрезмерной влажности во время транспортировки, хранения и установки.

### 4. Полярность источника питания

Камера питается от источника питания +/- 12 В. Максимальный ток - 2А. Полярность источника питания приведена на рисунке:

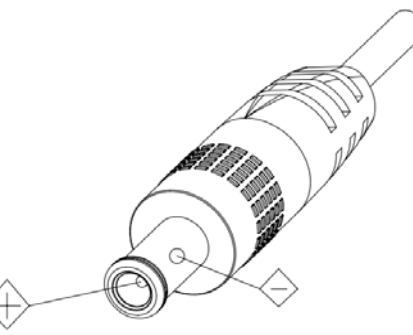

#### 5. Устанавливать с осторожностью

- 1) При перемещении камеры, не держите ее за объектив. Не вращайте объектив камеры рукой. Это может привести к механическим повреждениям;
- Камера должна быть установлена на ровную, горизонтальную поверхность. Не устанавливайте изделие под наклоном, иначе на нем может отобразиться наклонное изображение;
- Если камера установлена на телевизоре или компьютере, необходимо использовать специальное крепление;
- Корпус этого продукта изготовлен из органических материалов. Не подвергайте его воздействию жидкости, газа или твердых частиц, использование которых может вызвать коррозию корпуса.
- 5) Во время установки удостоверьтесь, что в области вращения камеры нет посторонних предметов;
- 6) Не включайте питание камеры до завершения установки;

## 6. Не разбирайте камеру самостоятельно

Данное оборудование не может быть обслужено самостоятельно. Любой причиненный в результате самостоятельной разборки камеры ущерб не подлежит гарантии.

#### 7. Влияние магнитного поля

Магнитное поле определенной частоты может повлиять на изображение, передаваемое камерой; это оборудование относится к классу А. Применение в домашних условиях может вызвать радиопомехи и пользователю необходимо будет принять соответствующие меры.

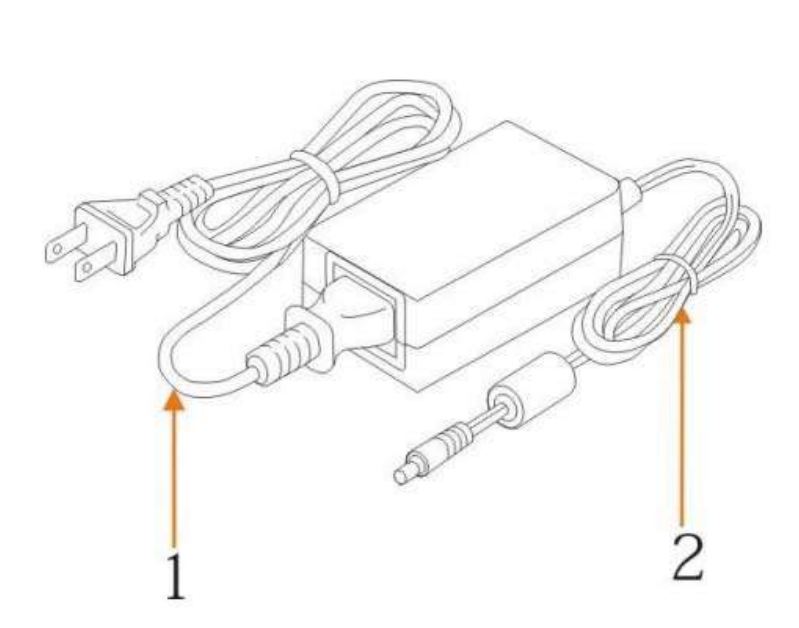

При необходимости удлинить силовой кабель камеры используйте его часть 1 (220 В / 110 В), а не часть 2 (постоянный ток 12В), иначе это нарушит работу устройства!

| Меры предосторожности                                                          | 2              |
|--------------------------------------------------------------------------------|----------------|
| 1 Обзор системы                                                                | 5              |
| 1.1 Знакомство с оборудованием                                                 | 5              |
| 1.2 Преимущества продукта                                                      | 5              |
| 1.3 Характеристики камеры                                                      | 6              |
| 1.4 Модель в заказе                                                            | 6              |
| 2 Сведения о входах для подключения оборудования                               | 6              |
| 3 Размеры                                                                      | 9              |
| 4 Подключение системы                                                          | 10             |
| 4.1 Схема установки                                                            | 10             |
| 4.2 Проводка системы                                                           | 11             |
| 5 Настройка оборудования                                                       | 12             |
| 5.1 Установка IP-адреса оборудования                                           | 12             |
| 5.2 Настройка параметров слежения                                              | 12             |
| 5.3 Обновление сети                                                            |                |
| 6 Описание хоста для запист и трансляции                                       | 19             |
| 6.1 Управление автоматическим отслеживанием                                    | 19             |
| 6.2 Работа с кодом операции                                                    |                |
| 7 Пульт дистанционного управления                                              | 21             |
| 7.1. Кнопки пульта дистанционного управления                                   |                |
| 7.2 Применение пульта дистанционного управления                                |                |
| 8 Меню настроек                                                                | 24             |
| 8. 1 Главное меню                                                              | 24             |
| 8.2 Настройка параметров                                                       |                |
| 8. 3 Настройки параметров камеры                                               |                |
| $9 4 \mathrm{D/T}/7$                                                           |                |
| 8. 4 P/1/Z                                                                     |                |
| 8. 4 Р/1/2<br>8. 5 Формат видео                                                | 28<br>28       |
| <ul> <li>8. 4 Р/1/2</li> <li>8. 5 Формат видео</li> <li>8. 6 Версия</li> </ul> | 28<br>28<br>29 |
| <ul> <li>8. 4 Р/1/2</li></ul>                                                  |                |
| <ul> <li>8. 4 Р/1/2</li></ul>                                                  |                |
| <ul> <li>8. 4 Р/1/2</li></ul>                                                  |                |
| <ul> <li>8. 4 Р/1/2</li></ul>                                                  |                |
| <ul> <li>8. 4 Р/1/2</li></ul>                                                  |                |

# Содержание

# 1 Обзор системы

# 1.1 Знакомство с оборудованием

Система слежения за движущимся объектом это специализированное интеллектуальное решение в международной образовательной информационной индустрия. Камера оснащена встроенным мощным процессором, улучшенной обработкой изображения и аналитическим алгоритмом для отслеживания движущихся объектов, применяет передовые технологии и алгоритм обработки ISP, создание изображений со сбалансированной яркостью, четкостью, высоким разрешением и улучшенной цветопередачей

Данная камера характеризуется улучшенными функциями, высокой производительностью, надежностью, простотой использования и обслуживания.

# 1.2 Преимущества продукта

- Комплексное решение: Различные комбинации продуктов удовлетворяют различным требованиям;
- Сетевой интерфейс управления: Информация управления всеми продуктами будет передаваться через сеть.
- Алгоритм распознавания: Статус определения и распознавания объектов применяет уникальный алгоритм интеллектуального разделения;
- Произвольная установка: Поддерживает установку как прямым, так и обратным способом;
- Поддерживает режим передачи 5G WiFi
- Универсальное устройство: Встроенный панорамный объектив позволяет идеально сочетать панорамный объектив и функцию отслеживания камеры;
- Сложный алгоритм отслеживания: Применяется сложное обнаружение человека, блокировка и обработка отслеживания изображения и аналитический алгоритм (интеллектуальная библиотека распознавания изображений, адаптивный алгоритм анализа изображений) и достигается стабильное, быстрое и точное отслеживание цели;
- Высокая устойчивость к помехам: Более разнообразные и гибкие настройки экрана распознавания гарантируют, что как только отслеживаемая цель заблокирована, на нее не будут воздействовать другие движущиеся объекты;
- Стабильное отслеживание: Чувствительность к движению регулируется. При отслеживании легкое передвижение цели или движение руки не приведет к неправильной работе камеры;
- Саморегулируемое изображение: Камера увеличивает картинку в зависимости от расстояния до цели так, что полученное изображение сохраняет правильный размер и масштаб;
- Легко подстраивается к окружающей обстановке: Результат отслеживания не зависит от размера комнаты, формы или особенностей места;
- Сверхширокая динамическая экспозиция: Предотвращает потускнение отслеживаемого объекта при очень ярком освещении.

# 1.3 Характеристики камеры

- Изображение Full HD качества: Благодаря высокому качеству датчика изображения 1 / 2,8 дюйма максимальное разрешение достигает 1920 х 1080;
- Объектив с многократным оптическим приближением: доступны объективы с 12кратным и 20-кратным оптическим приближением. Объектив с углом обзора 72,5 ° не допускает искажений;
- Усовершенствованный метод фокусировки: Усовершенствованный алгоритм автоматической фокусировки позволяет выполнять автоматическую фокусировку быстро, точно и стабильно;
- Низкий уровень шумов благодаря качественному сигналу: Матрица CMOS с низким уровнем шумов обеспечивает высококачественный сигнал для снижения уровня шумов видео, снятого камерой. Благодаря передовой 2D и 3D технологии шумоподавления уровень шумов снижается и гарантируется превосходное качество изображения
- Порт аудиовхода: Поддерживает частоту дискретизации 16000, 32000, 44100, 48000 и кодирование звука в форматах ААС, МРЗ, G.711;
- **Очень тихий поворот:** Высокоточный шаговый электродвигатель и прецизионный контроллер с приводом от двигателя гарантируют движение камеры на низкой стабильной скорости без шума;
- Несколько стандартов сжатия видео: поддерживает сжатие видео H.265 / H.264;
- Несколько сетевых протоколов: поддерживает ONVIF, GB / T28181, RTSP, RTMP;
- Спящий режим: Поддерживает низкое энергопотребление в режиме сон/пробуждение. Энергопотребление в спящем режиме менее 400 мВт;
- Протокол множественного управления: поддерживает протоколы VISCA, PELCO-D, PELCO-P;

## 1.4 Модель в заказе

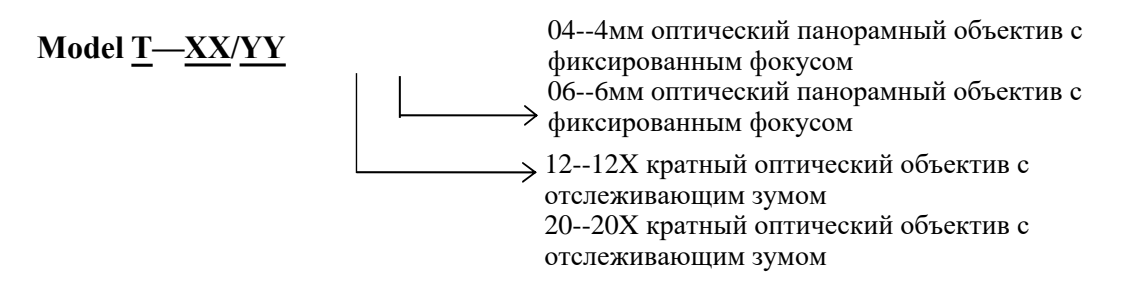

# **2** Сведения о входах для подключения оборудования

Вид спереди

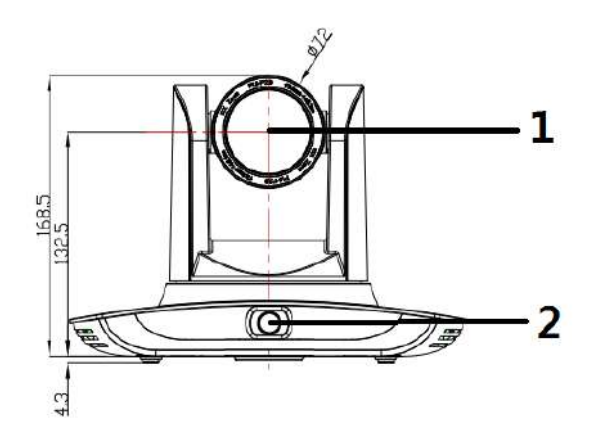

Вид сзади

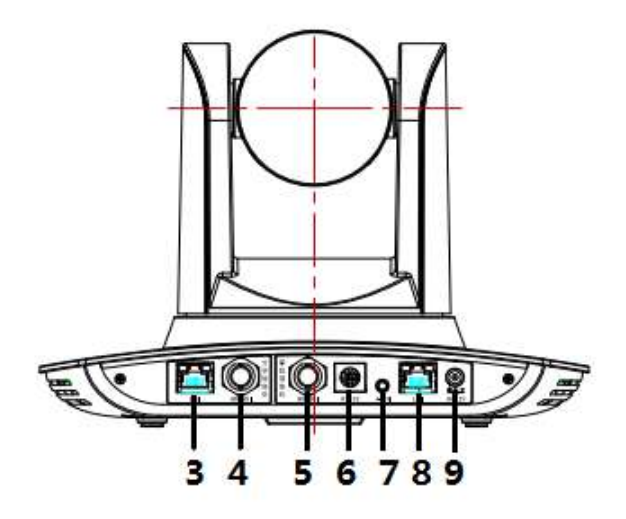

- 1. Объектив для макросъемки
- 2. Объектив для панорамной съемки
- 3. Сетевой порт LAN для панорамного объектива
- 4. Выход SDI 1 (выход для панорамного объектива)
- 5. Выход SDI 2 (выход на объектив для макросъемки)
- 6. Порт управления RS-232
- 7. Аудиовход
- 8. Сетевой порт LAN для макросъемки
- 9. Вход для подключения источника питания (DC12V)

Распиновка:

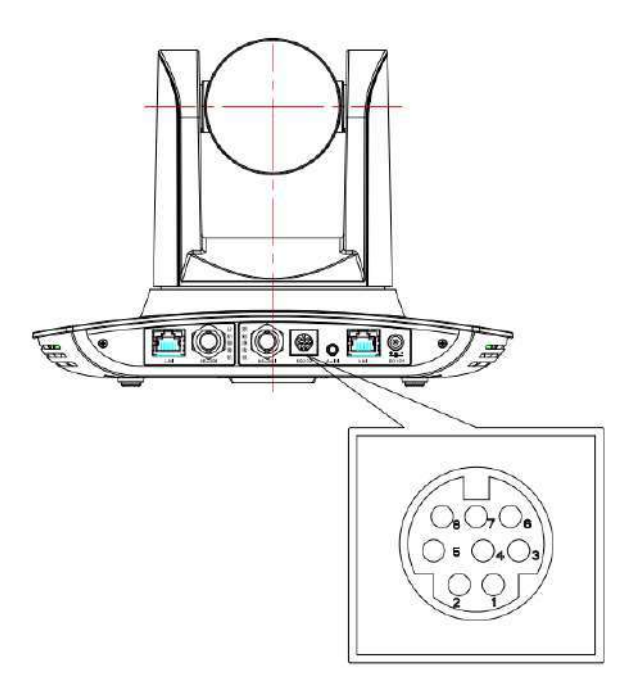

| №. | Вход   | Определение                 |
|----|--------|-----------------------------|
| 1  | DTR    | Готовность Терминала Данных |
| 2  | DSR    | Готовность Набора Данных    |
| 3  | TXD    | Передача Данных             |
| 4  | GND    | Заземление                  |
| 5  | RXD    | Получение данных            |
| 6  | GND    | Заземление                  |
| 7  | IR OUT | Выход ИК сигнала            |
| 8  | NC     | Нет соединения              |

# 3 Размеры

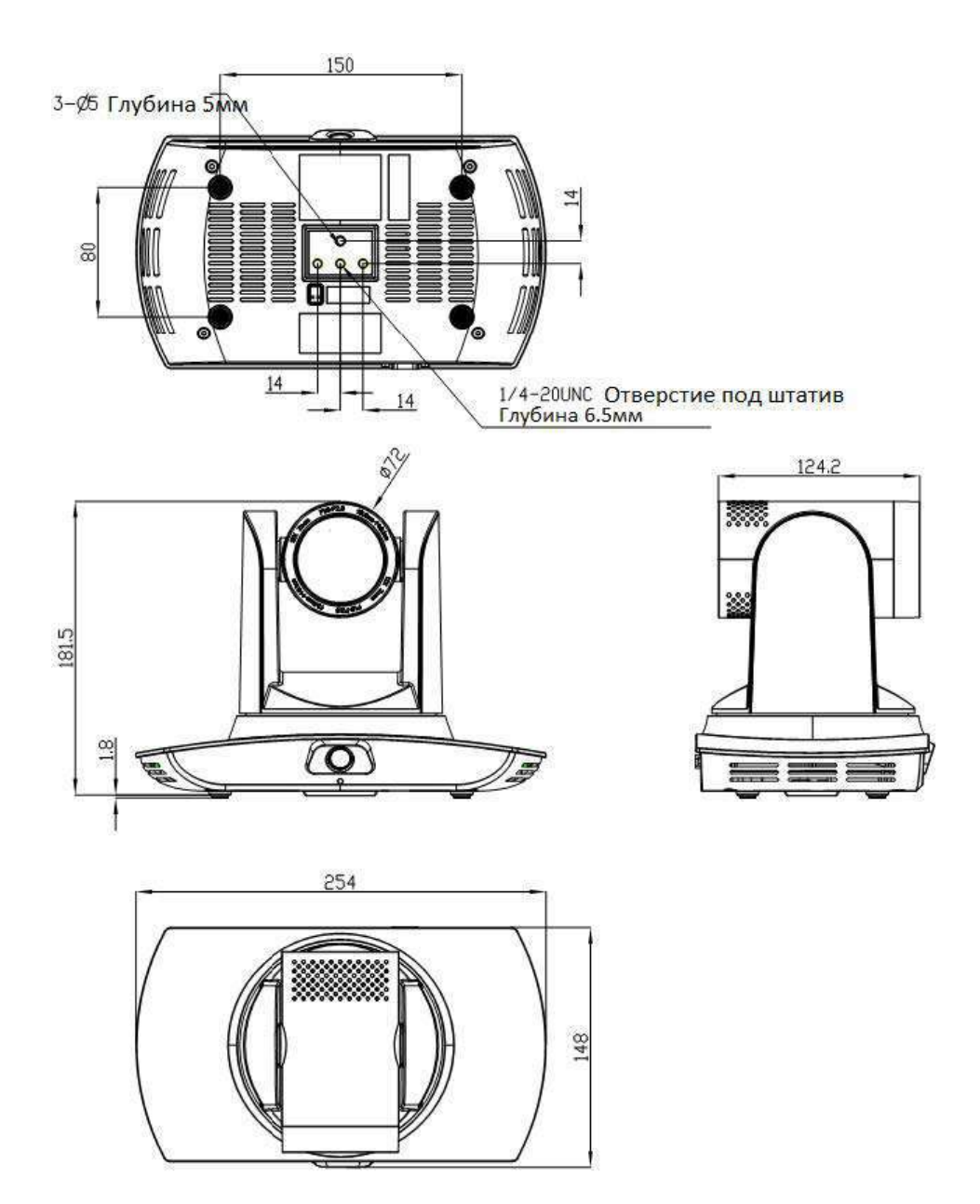

# 4 Подключение системы

## 4.1 Схема установки

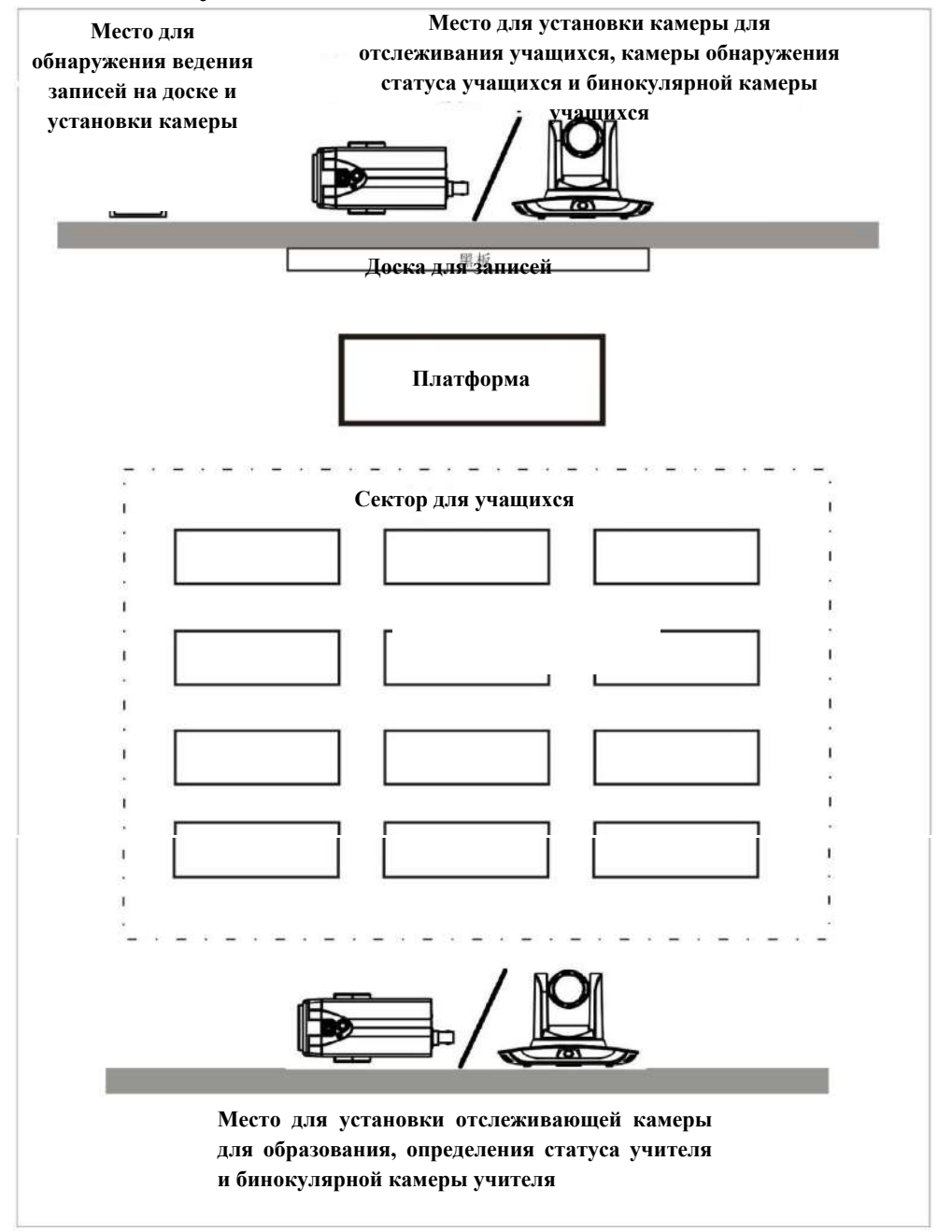

Система слежения за движущимся объектом устанавливается на высоте 1,8-2,5 м от земли (расстояние от панорамного объектива до земли), 5-15м от доски (при расстоянии 5-9м, рекомендуется 4мм панорамный объектив; (при расстоянии 9-15 м рекомендуется использовать 6 мм панорамный объектив). Данная система должна быть установлена как можно ближе к центральной оси класса, чтобы получить наилучший результат съемки камерой слежения.

# 4.2 Проводка системы

Система слежения за движущимся объектом предоставляют решение из интеллектуальных камер для образования, и покупатели могут выбрать все или некоторые продукты по мере необходимости. Различные комбинации продуктов удовлетворяют разным требованиям клиентов.

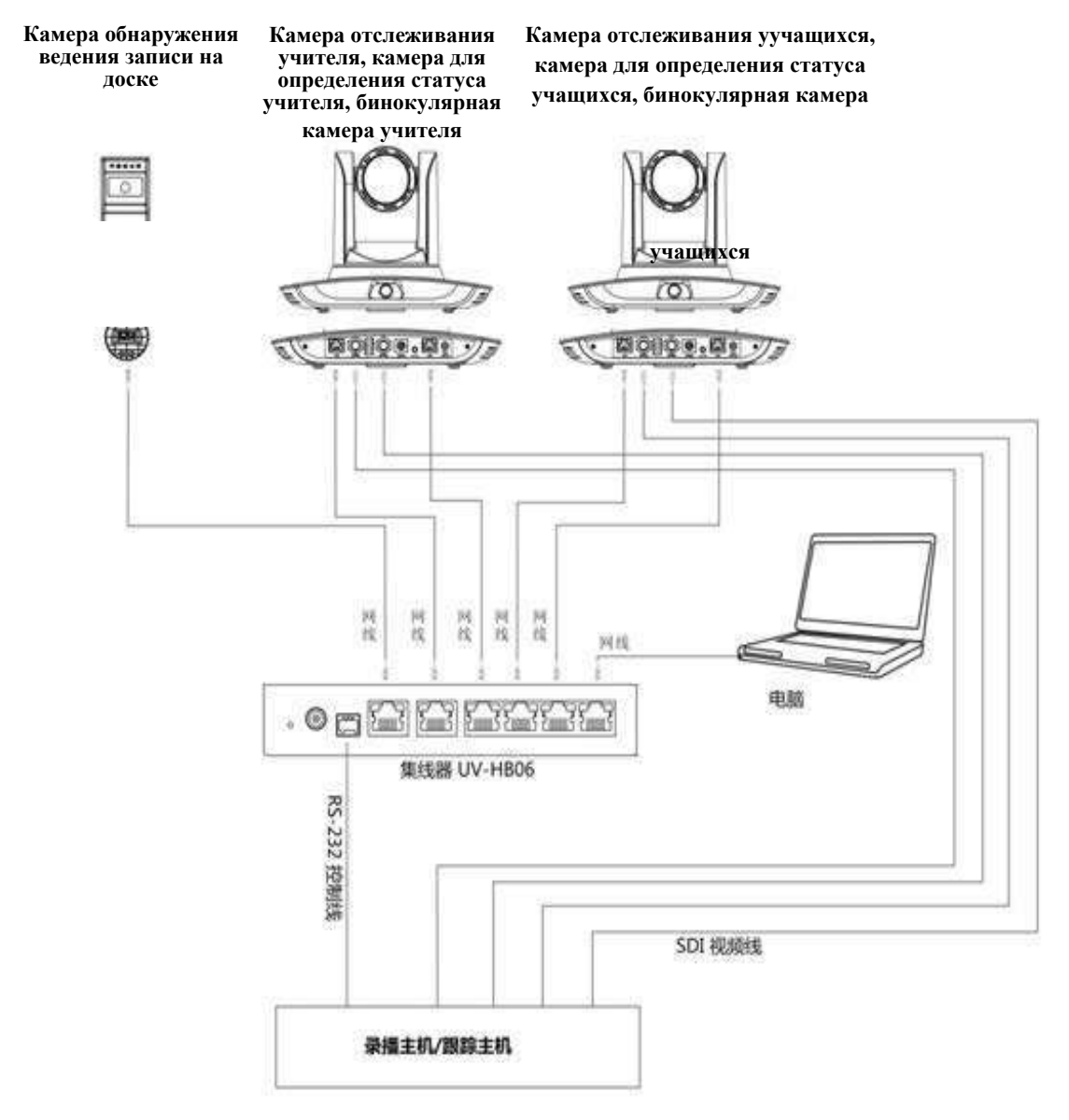

Если хост записи и вещания поддерживает порт управления сетью LAN, концентратор может быть заменен сетевым коммутатором LAN.

# 5 Настройка оборудования

# 5.1 Установка ІР-адреса оборудования

Откройте приложение для настройки IVESmart, нажмите «Настройки» -> «IP-адрес» -> «Искать последовательно» (Рис. 5.1-1), в интерфейсе приложения отобразятся все доступные устройства в локальной сети, проверьте тип настраиваемого устройства и нажмите «Подтвердить». Примечание: компьютер для работы с IVESmart должен находиться в той же локальной сети, в которой настроена камера.

| Hub                 |                  | Teacl          | her Tracking Came         | ra               |                                  | cking Camera ——          |  |  |
|---------------------|------------------|----------------|---------------------------|------------------|----------------------------------|--------------------------|--|--|
| 🖵 Vse               | Hub pls          |                | 🔽 En                      | able             | ম                                | Enable                   |  |  |
| TD 111              |                  | c              | amera Type: PTZ           | Tearch Camer: 🔻  | Camera Type: PTZ Student Camer 🕶 |                          |  |  |
| II Address.         | 152.100.3.150    |                | Panoramic (               | Camera           | Panoramic Camera                 |                          |  |  |
| Data Port:          | 3000             | TP             | Addrore: 192 168          | 5 103            | TP Addrore                       | TP Address 192 168 5 105 |  |  |
| Camera Port:        | 3001             |                | Autress. [152.100.        | 3. 103           | II Address.                      | 152.100.3.105            |  |  |
|                     | -                | Da             | ata Port: 3000            |                  | Data Port:                       | 3000                     |  |  |
| Host Control Port:  | 3002             | VIS            | SCA Port: 3001            | <u> </u>         | VISCA Port:                      | 1259                     |  |  |
| 20 000 000          |                  | Us             | ser Name: admin           |                  | User Name: admin                 |                          |  |  |
| Blackboard Camera — |                  |                | ) ). Juliutududud         |                  |                                  | -                        |  |  |
|                     |                  | 1              | assword:  *****           |                  | fassword.                        | 1*****                   |  |  |
| │ Enable            |                  |                | Close-up Camera           |                  | Close-up Camera                  |                          |  |  |
| IP Address:         | 192. 168. 5. 191 | IP             | IP Address: 192.168.5.102 |                  | IP Address:                      | : 192.168.5.193          |  |  |
| Data Port:          | 3000             | D;             |                           |                  | Data Port: 3000                  |                          |  |  |
| VISCA Port          | 1259             |                |                           |                  | para rore.                       | 10000                    |  |  |
|                     |                  |                | SCA Port: 1259            |                  | VISCA Port:                      | 1259                     |  |  |
| User Name:          | admin            | Us             | ser Name: admin           |                  | User Name:                       | admin                    |  |  |
| Password:           | ****             |                | assword: *****            |                  | Password                         | ****                     |  |  |
| Device Type         | Panoramic IP     | Panoramic Port | Panoramic V               | Close-up IP      | Close-up Port                    | Close-up VI              |  |  |
| Student Tracking    | 192.168.5.105    | 3000           | 1259                      | 192.168.5.193    | 3000                             | 1259                     |  |  |
| _ Hub               | 192, 168, 5, 190 | 3000           | 3001                      |                  | 0                                | 0                        |  |  |
| 🗌 Нив               | 192.168.5.190    | 3000           | 3001                      |                  | 0                                | 0                        |  |  |
| _ Hub               | 192, 168, 5, 190 | 3000           | 3001                      |                  | 0                                | 0                        |  |  |
| Teacher Tracking    | 192. 168. 5. 103 | 3000           | 3001                      | 192.168.5.102    | 3000                             | 1259                     |  |  |
| Teacher Tracking    | 192.168.4.108    | 3000           | 1259                      | 192.168.4.107    | 3000                             | 1259                     |  |  |
| Teacher Tracking    | 192, 168, 4, 103 | 3000           | 3001                      | 192, 168, 4, 102 | 3000                             | 1259                     |  |  |

Figure 5.1-1 Рабочий интерфейс IVESmart

# 5.2 Настройка параметров слежения

## Запуск процесса отслеживания

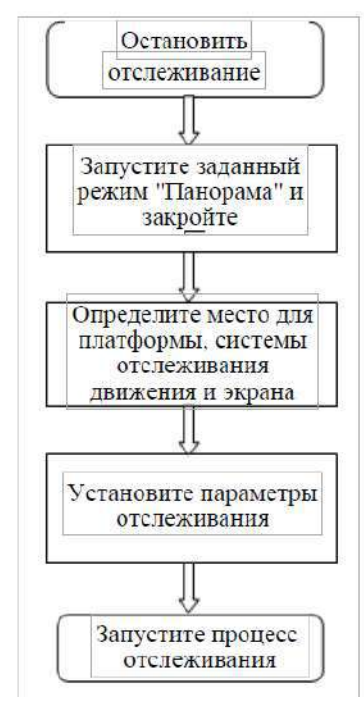

Ниже приведено описание настроек в соответствии с указанным процессом. Основной интерфейс для настройки оборудования показан на Рис.5.2-1.

| ting H   | Help      |          |         | a coupy | -        |          |         |
|----------|-----------|----------|---------|---------|----------|----------|---------|
| Teacker  | Tracking  | 2        |         | Student | Tracking |          |         |
| +        | ZOOM      |          | Start   | +       | ZOOM     | -        | Start   |
| ~        |           |          | Stop    | ~       | 1        | 1        | Stop    |
| +        | HOME      | <b>→</b> | Config. | +       | HOME     | <b>→</b> | Config. |
| 1        |           | × /      |         | *       |          | ×        |         |
| BlackBos | ard Track | ing      |         |         |          |          |         |
|          | -         | Start    |         |         |          |          |         |
|          |           | Stop     |         |         |          |          |         |
|          |           | Config.  |         |         |          |          |         |
|          |           |          |         |         |          |          |         |

Рис.5.2-1 Рабочий интерфейс настройки оборудования

#### 1. Установите заданное положение для отображения крупным планом.

Рабочий интерфейс настройки заданного положения для отображения крупным планом показан на Рис.5.2-2. В поле, указаннном стрелкой, есть кнопка управления штативом. Управляя штативом и масштабированием, можно регулировать угол и положение камеры в заданное положение и сохранить. Настройки начального положения для панорамного режима и положения платформы следующие:

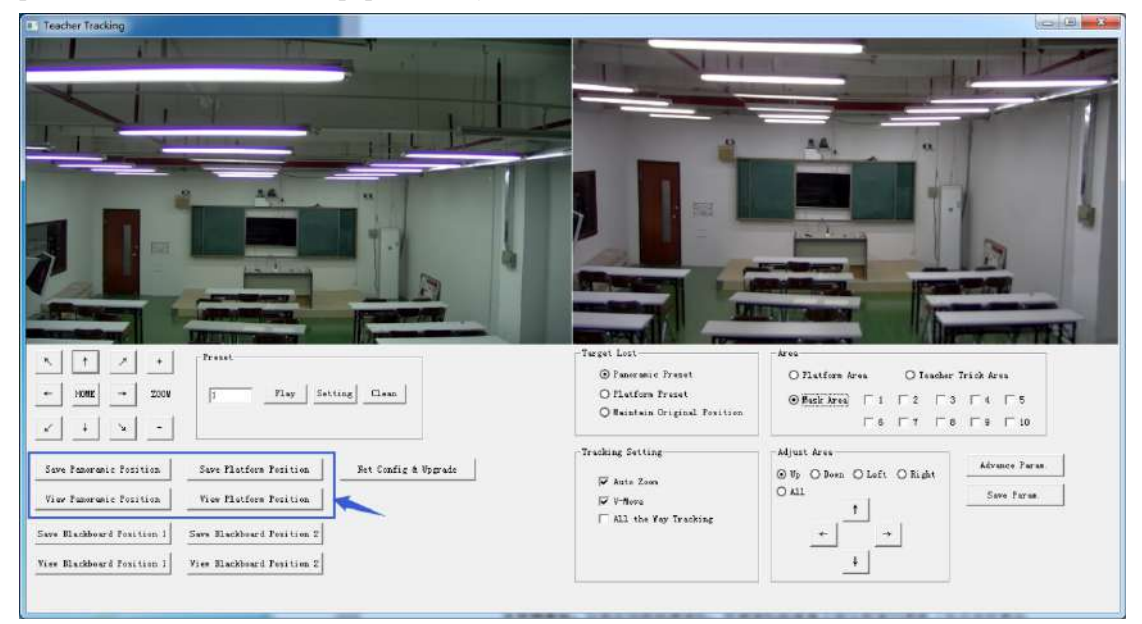

Рис. 5.2-2 Рабочий интерфейс настройки оборудования

Начальные настройки режима «Platform»: Настройте систему слежения за движущимся объектом таким образом, чтобы получить желаемое качество изображения передаваемое камерой (мы рекомендуем учителям находиться посередине платформы, если таковая имеется), и сохраните настройки «Platform». Во время обычного отслеживания для определения размера изображения учителя на картинке используются настройки «Platform» в качестве точки отсчета. Когда отслеживаемая цель исчезает, то используется объектив для макросъемки, чтобы вернуться к начальным настройкам «Platform».

Начальные настройки режима панорамной съемки: Настройте систему слежения за движущимся объектом таким образом, чтобы камера могла снимать почти панорамный вид комнаты. Когда отслеживаемая цель исчезает, то используется объектив для макросъемки, чтобы вернуться к начальным настройкам панорамной съемки.

**Начальные настройки съемки ведения записей на классной доске:** подробные сведения см. в руководстве пользователя.

#### 2. Настройка макросъемки

**Область платформы**: это область, отслеживаемая при запуске съемки крупным планом. В основном это такая область классной доски на платформе, которая обеспечивает съемку верхней части фигуры преподавателя в соответствии с настройками и не превышает нижней границы области платформы, чтобы не отображать студентов, сидящих на первом ряду. Рис. 5.2-3:

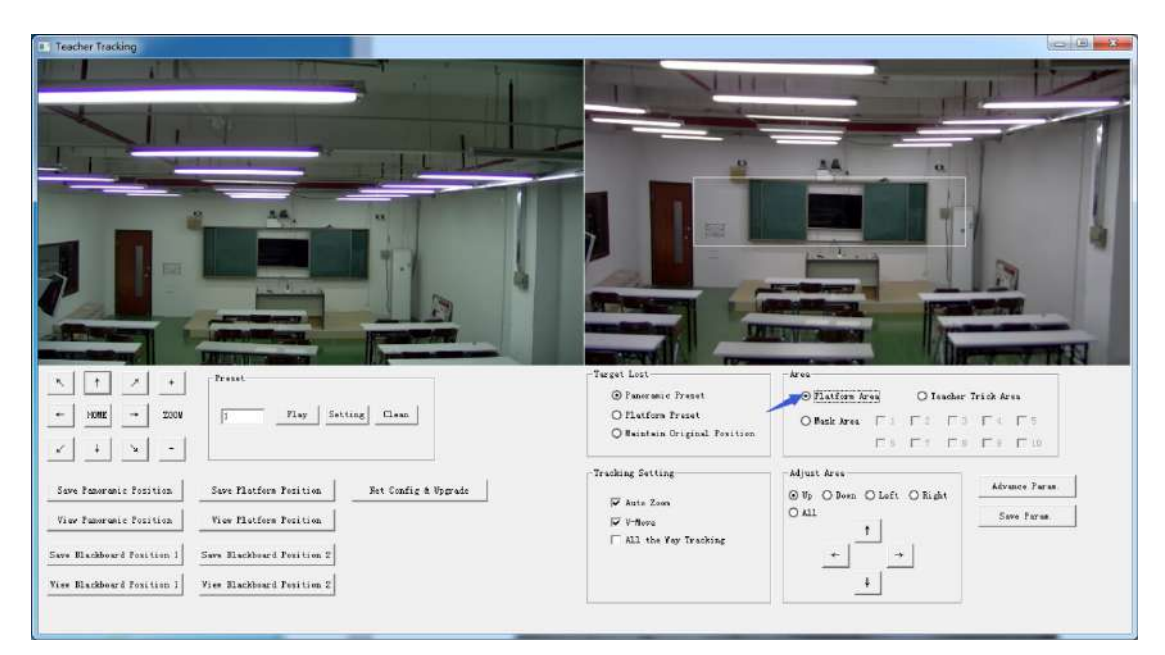

Рис.5.2-3 Рабочий интерфейс настройки оборудования

**Область отслеживания:** это пространство в котором отслеживается преподаватель. При выходе цели из зоны слежения это считается потерей цели отслеживания. Зона отслеживания может быть установлена как многоугольник в соответствии с внешними условиями, как например, исключить зону студентов за пределы отслеживания. Рис. 5.2-4:

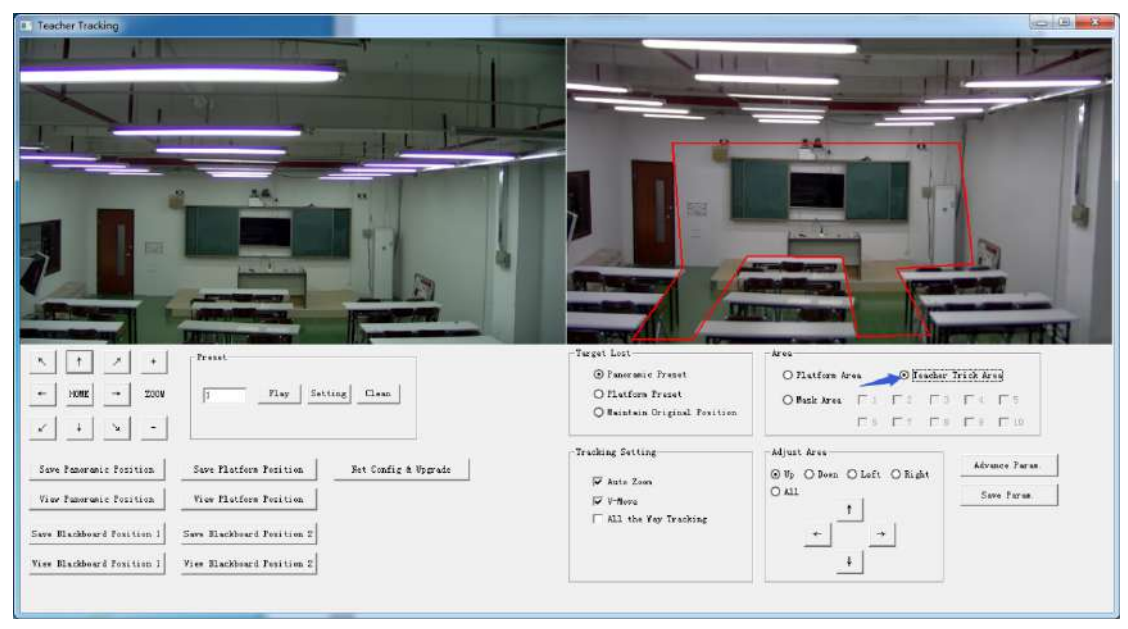

Рис. 5.2-4 Рабочий интерфейс настройки оборудования

**Область маски:** Это обычно пространство, которая может повлиять на результат слежения за преподавателем. Это места, в которых могут происходить динамические изменения, такие как места расположения телевизора, проектора, двери и окна. Рис.5.2-5.

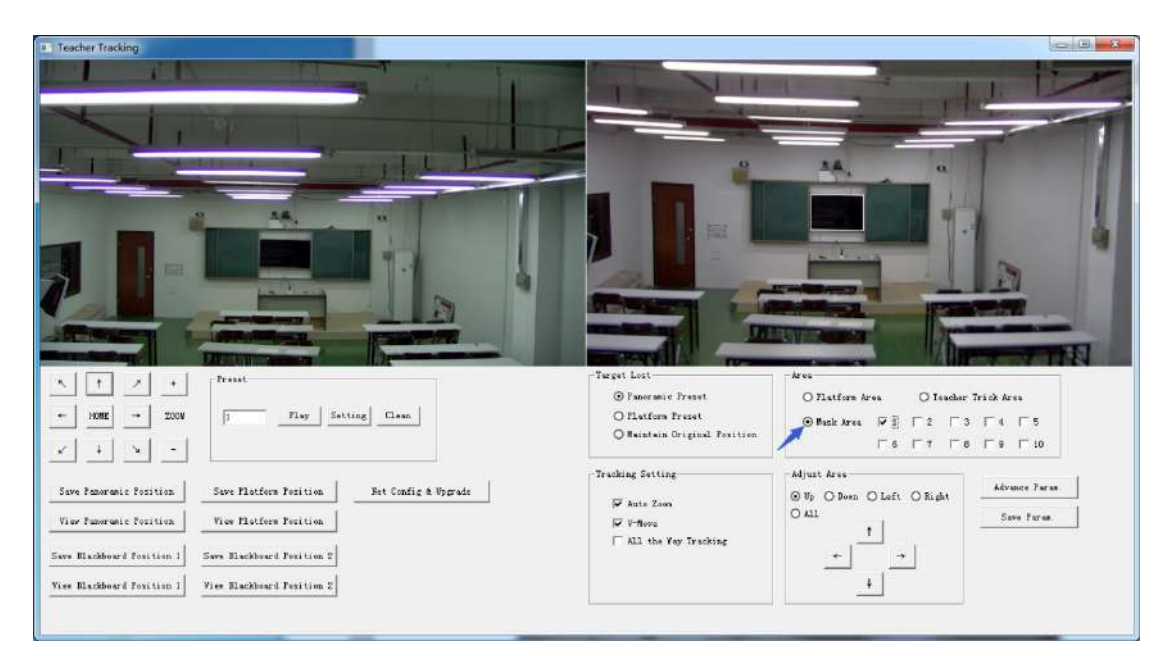

Рис. 5.2-5 Рабочий интерфейс настройки оборудования

#### 3. Установка параметров отслеживания

**Потеря цели**: При потере цели объектив для макросемки возвращается в предварительно назначенное положение, которым может являться начальные настройки панорамной съемки или платформы, а также переход в исходное положение.

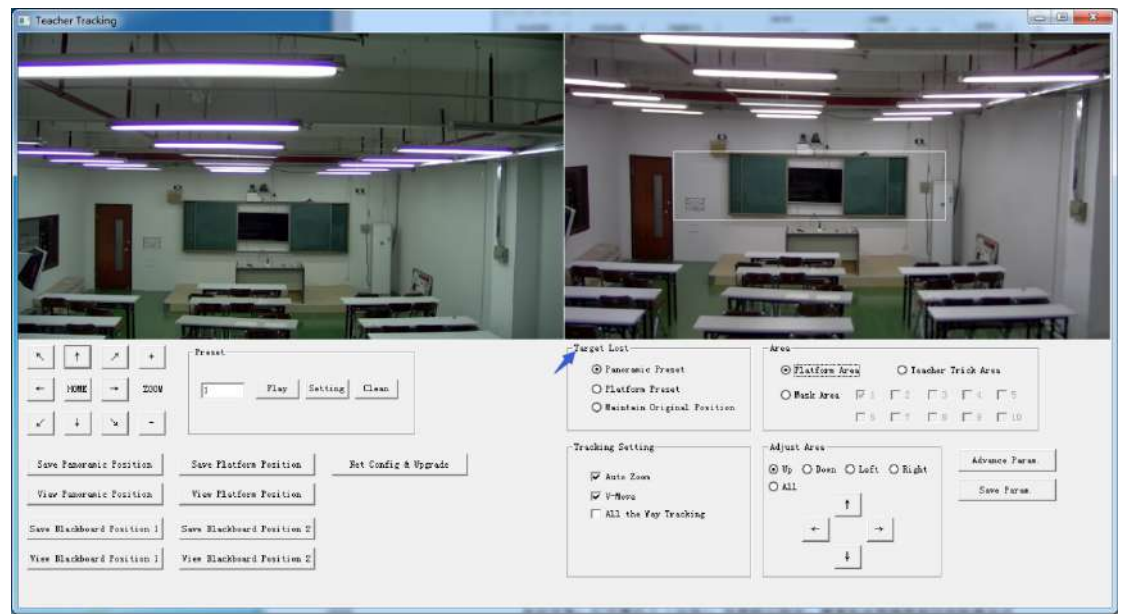

Рис. 5.2-6 Рабочий интерфейс настройки оборудования

#### Настройки отслеживания цели:

Автоматическое приближение (Auto zoom): При выборе этого параметра, камера будет автоматически увеличивать изображение в зависимости от расстояния до цели. В противном случае, при отслеживании положения цели увеличени еизображения происходит согласно предварительным настройкам платформы.

Параметр «V-move»: При выборе этого параметра, камера будет будет регулировать угол наклона по вертикали. В противном случае, во время отслеживания цели угол наклона будет соответствовать значению в предварительных настройкам платформы. Если преподаватель не выходит с платформы в классе, мы предлагаем отключить автоматическое масштабирование и параметр «V-move».

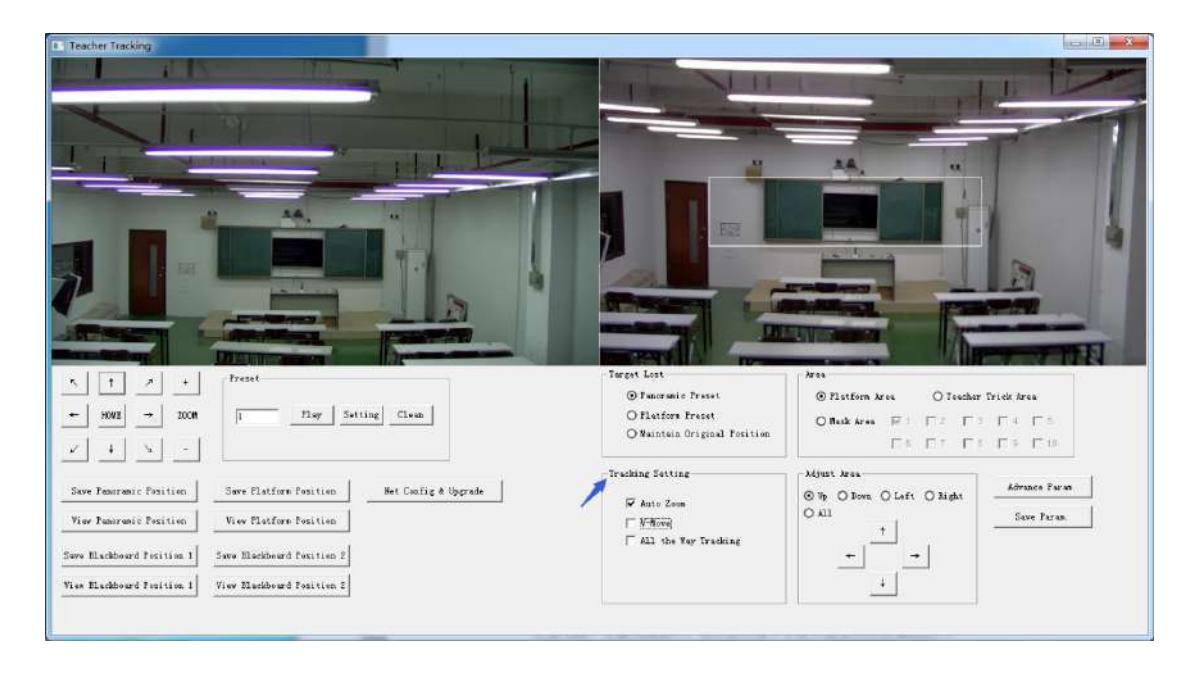

Рис. 5.2-7 Рабочий интерфейс настройки оборудования

#### Дополнительные параметры:

Чувствительность к движению: Это объем движений необходимый для запуска отслеживания камерой, когда отслеживаемая цель переходит из неподвижного состояния в состояние движения. Чем выше чувствительность к движению, тем меньшее движение необходимо для запуска процесса отслеживания камерой. Н-скорость: обозначает скорость камеры слежения в горизонтальном направлении. V-скорость: обозначает скорость камеры слежения в вертикальном направлении. Диапазон масштабирования: чем шире диапазон, тем больший масштаб требуется для камеры при отслеживании цели спускающейся с платформы.

Утраченная пауза: Это время (5с по умолчанию), необходимое отслеживающей камере для выполнения определенных действий при потере цели (опционально: возврат к первоначальным настройкам панорамной съемки, платформы, или оставаться в исходном положении).

Чувствительность к уходу с платформы: Применяется в случае, если учитель сходит с платформы к аудитории. Чем ниже эта чувствительность, тем длиннее расстояние должно быть между учителем и классной доской для выполнения действия вследствие проявления чувствительности к уходу с платформы.

| Tracher Tracking                                                                                                    |                                                                                                    |
|----------------------------------------------------------------------------------------------------|----------------------------------------------------------------------------------------------------|
| Advance Param.  Memore Faram.  Advance Faram.  Action Sensitivity: Law Nigh 6  HeSpeed: Slaw Past 4  P-Speed: Slaw Past 4  P-Speed: Slaw Past 4  Zons Bange: Small Nigh 5  Lost Timeont: 10 a  Boom Flatform Law Nigh 5  Sensitivity: Law Nigh 5                                                | Action Ends         1         64.09.01 00 17           Target Lock:         1         64.09.01 00 17           Target Lock:         10.04.09 01 01 17           Book From Flatform:         81.04.09 01 02 77           Vp to Flatform:         81.04.09 01 03 77           Tescher Here:         101.04.09 01 05 77           Tescher Stop:         61.04.09 01 06 77 |
| x     +     X     +       +     1000     -     Internal Propue       X     +     X     -       Save Factorial Position     Save     0 Vot       Save Factorial Position     Save     0 Vot       Save Elablewed Position     Save     10 Vot       Save Elablewed Position 2     Vot     10 Vot | Actions Code Standing Type<br>© 3 Times Standing Ouly.<br>© Standing All the Time<br>Confirm<br>Confirm<br>Cancel<br>4<br>4<br>4<br>4<br>5<br>5<br>5<br>5<br>5<br>5<br>5<br>5<br>5<br>5<br>5<br>5<br>5                                                                                                    |

Рис. 5.2-5 Рабочий интерфейс настройки оборудования

Для настройки кода действия обратитесь к "7 Описание соединения хостов для записи и трансляции".

После настройки нажмите «Сохранить параметр». Это позволит ввести столбец с дополнительными настройками, чтобы изменить значение конфигурации для получения наилучшего результата в зависимости от конкретных условий ил итребований.

# 5.3 Обновление сети

При обновлении версии нужно обновить устройство с помощью инструментов настройки IVESmart. Нажмите Configuration -> Net config & Update, чтобы войти в интерфейс обновления, как показано ниже:

| lose-up Camera                   | Panoramic Camera                  |
|----------------------------------|-----------------------------------|
| Camer Version: V2.3.0 2017-03-06 | Camera Version: V3.0.0 2017-03-16 |
| Focus Version: V2.4.7 2016-12-26 | IF Address: 192.168.5.103         |
| ARM Version: V2.2.8 2016-12-12   | Subnet Mask: 255.255.0            |
| TP &ddrass 192 188 5 102         | Data Port: 3000                   |
| Subnet Hask: 255.255.0           | VISCA Port: 3001                  |
| Data Port: 3000                  | Hast TP: 192 168 5 190            |
| VISCA Fort: 1259                 | Host Port: 3001                   |
| Save Reboot                      | Save Reboot                       |
| Upgrade File:                    | Upgrade File:                     |
| Ingrade Select 1                 | Rile Select Bile                  |

Рис. 5.2-8 Рабочий интерфейс настройки оборудования

При обновлении обратите внимание на то, какая камера должна быть обновлена: камера для съемки крупным планом или камера для панорамной съемки,

Затем нажмите Select file -> Upgrade, появится следующий окно:

| × |
|---|
|   |
|   |
|   |

После завершения обновления камера выполнит самопроверку.

Примечание. После выставления оценок вы можете восстановить заводские настройки, нажав комбинацию клавиш [\*] [#] [6] на пульте дистанционного управления или в меню устройства.

# 6 Описание хоста для записи и трансляции

## 6.1 Управление автоматическим отслеживанием

Хост записи и трансляции отправляет команду через сетевой порт LAN или концентратор RS232 и управляет автоматическим отслеживанием движения в системе отслеживания. В авторежиме отслеживания, он не позволяет управлять штативом камеры или приближением с помощью приложения IVESmart или пультом управления; при выключении автоматического отслеживания позволяет управлять штативом камеры или приближением с помощью приложения IVESmart или пульта управлять штативом камеры или приближением с помощью приложения IVESmart или пульта управление.

1. Сетевой адрес приема

Сетевой адрес камеры отслеживания можно найти в инструменте для настройке IVESmart, для этого выберите Setting -> IP address -> search successively -> IP address -> search successively, как показано ниже:

| Setting                   |                  |                |                                    | _                        |                         |                                      |         |
|---------------------------|------------------|----------------|------------------------------------|--------------------------|-------------------------|--------------------------------------|---------|
| -Hub                      |                  | Tea            | her Tracking Came                  | ra                       |                         | king Camera —                        |         |
| 🗌 Vse                     | Hub pls          |                | 🔽 En                               | able                     | <b>v</b>                | Enable                               |         |
| IP Address:<br>Data Port: | 192. 168. 5. 190 | =              | Camera Type:  I Te<br>Panoramic C  | acher Camera 💌<br>Camera | Camera Typ<br>P         | e: PTZ Student (<br>anoramic Camera- | Came: 💌 |
|                           |                  | IP             | Address: 192.168.                  | 5.197                    | IP Address:             | 192. 168. 5. 105                     |         |
| Camera Port:              | 3001             |                | ata Port: 3000                     |                          | Data Port:              | 3000                                 |         |
| Host Control Port:        | 3002             |                | SCA Port: 1259                     |                          | VISCA Port:             | 1259                                 |         |
| Blackboard Camera-        |                  | V              | ser Name: admin<br>Password: ***** |                          | User Name:<br>Password: | admin<br>*****                       |         |
| 🗌 Enabl                   | .e               |                | ,<br>Close-up (                    | Camera                   | 0                       | '<br>Close-up Camera                 |         |
| IP Address:               | 192. 168. 5. 195 | IP             | Address: 192.168.                  | 5.191                    | IP Address:             | 192. 168. 5. 193                     |         |
| Data Port:                | 3000             | п              | ata Port: 3000                     |                          | Data Port: 3000         |                                      |         |
| VISCA Port:               | 1259             |                | SCA Port: 1259                     |                          | VISCA Port              | 1259                                 |         |
| User Name:                | admin            |                | Neres Laters                       |                          | New Yest                | - 4- ( -                             |         |
| Password:                 | ****             |                | Password: *****                    |                          | Password:               | ****                                 |         |
| Device Type               | Panoramic IP     | Panoramic Port | Panoramic V                        | Close-up IP              | Close-up Port           | Close-up VI                          |         |
| Teacher Tracking          | 192.168.5.200    | 3000           | 1259                               | 192. 168. 5. 201         | 3000                    | 1259                                 |         |
| Hub                       | 192.168.5.190    | 3000           | 3001                               |                          | 0                       | 0                                    |         |
| ✓ Teacher Tracking        | 192, 168, 5, 197 | 3000           | 1259                               |                          | 0                       | 0                                    |         |
| _ НиБ 🦯                   | 192.168.5.190    | 3000           | 3001                               |                          | 0                       | 0                                    |         |
| Hub                       | 192.168.5.190    | 3000           | 3001                               |                          | 0                       | 0                                    |         |
| Hub                       | 192.168.5.190    | 3000           | 3001                               |                          | 0                       | 0                                    |         |
| Teacher Tracking          | 192.168.4.103    | 3000           | 3001                               | 192. 168. 4. 102         | 3000                    | 1259                                 |         |
| P Address: 192.168        | . 0. 31 💌 💈      | Search         |                                    |                          |                         | Confirm                              | Cancel  |

Рис. 6.1-1 Рабочий интерфейс настройки оборудования

#### 2. Комманды

| Туре                    | Command                       |
|-------------------------|-------------------------------|
| Включить отслеживание   | 0x810x0A 0x08 0x01 0x020xFF   |
| Остановить отслеживание | 0x81 0x0A 0x08 0x01 0x03 0xFF |

## 6.2 Работа с кодом операции

Статус отслеживания устройства будет передан хосту записи и вещания по сети (режим передачи UDP) или через концентратор (последовательный порт RS232) в виде кода операции.

1. Настройка сетевого адреса хоста записи и трансляции

Если хост записи и вещания использует локальную сеть для получения кода действия, то ему необходимо настроить адрес хоста с помощью инструмента настройки IVESmart. Выберите **Configuration -> Network configuration & update**, как показано ниже:

| se-up Camera                     | Panoranic Canera                  |
|----------------------------------|-----------------------------------|
| Camer Version: V2.3.0 2017-03-06 | Camera Version: V2.3.4 2017-03-03 |
| Focus Version: V2.4.7 2016-12-25 | IP Address: 192, 168, 5, 200      |
| ARM Version: V2.3.1 2017-03-09   | Subnet Mask: 255.255.0            |
| IP Address: 192.168.5.201        | Data Port: 3000                   |
| Subnet Mask: 255.255.255.0       | VISCA Port: 1259                  |
| Data Port: 3000                  | Host IP: 192.168.5.190            |
| VISCA Port: 1259                 | Hest Port: 3001                   |
| Save Reboot                      | Sare Reboot                       |
| Upgrade File:                    | Upgrade File:                     |

Figure Рис. 6.2-1 Рабочий интерфейс настройки оборудования

#### 2. Настройка кода операции

При необходимости отредактируйте код действия с помощью инструмента настройки IVESmart. Выберите последовательно Configuration -> advance parameters;

После модификации нажмите Confirm -> save parameters, как показано ниже:

| Ivance Paran            |        | -Action Code          | 50                |  |
|-------------------------|--------|-----------------------|-------------------|--|
| Action Sensitivity: Low | Kigh 5 | Targat Lock           | SS 02             |  |
| H-Speed: Slow           | Fast 4 | Target Lost:          | 81 08 09 01 01 PP |  |
| V-Speed Slos            | Fast 4 | Boyn Fron Flatforn:   | 22 03             |  |
| Zoon Bange: Seall       | Big 5  | Up to Platform        | 81 04 09 01 03 PP |  |
| Lost Tineout.           | 4 s    | Teachar Nove          | 55                |  |
| Bonn Flatforn Los       | High 5 | 7eachar Stop          | 81 03 09 01 06 FF |  |
| Default Setting         |        | 1                     |                   |  |
| ternal Program          |        | Action Code Sending I | уре               |  |
| 🔘 Not Vice              |        | 🕑 3 Times Sends       | ng Only           |  |
| ⊙ Vse                   |        | O Sending All 1       | the line          |  |
|                         |        |                       |                   |  |

Рис. 6.2-2 Рабочий интерфейс настройки оборудования

# 7 Пульт дистанционного управления

# 7.1. Кнопки пульта дистанционного управления

#### 1. Кнопка режима ожидания

Для перевода камеры в режим ожидания нажмите кнопку режима ожидания и удерживайте ее нажатой в течение 3с. Повторное этой операции в течение 3c приведет камеру в режим самопроверки и возврат в позицию НОМЕ. При установке # 0 в качестве предустановки, когда в течение 12 секунд не выполняется никаких действий штатив камеры вернется к предустановке # 0.

#### 2. Выбор камеры

Выберите адрес камеры для управления ею.

#### 3. Кнопки с цифрами

Установите или вызовите предустановку # 0-9.

4. \* ключ и # ключ

5. Клавиша управления фокусировкой: настройка фокусировки.

[Автофокусировка]: Перейдите в режим автоматической фокусировки [Ручная фокусировка]: переключить режим фокусировки камеры на ручной; отрегулируйте фокусировку с помощью [Focusing +] или[Фокусировка -]

#### 6. Кнопка приближения

[Zoom] +: приблизить объект; [Zoom -]: отдалить объект

#### 7. Установить и сбросить предустановку

Установка предустановки: Сохраните предустановку, установить предустановку + цифровую кнопку (0-9), которая устанавливает прелустановку соответствующей цифровая кнопкой:

Отмена предустановки: Отмените предустановку, отмена предустановки + цифровая клавиша (0-9), что отменяет предустановку соответствующей цифровая кнопкой;

#### 8. Кнопка управления штативом камеры

Стрелка UDLR (вверх, вниз, влево, вправо) / 1 управляет перемещением UDLR держателя.Клавиша [НОМЕ]: держатель возвращается в центральное положение или входит в меню следующего уровня.

#### 9. Кнопка управления компенсацией задней подсветки

Включение/выключение задней подсветки: Включает или выключает заднюю подсветку. 10. Кнопка меню: вход / выход из экранного меню или возврат в меню предыдущего уровня.

#### 11. Установка адреса инфракрасного пульта дистанционного управления камерой

[\*] + [#] + [F1] : #1 address [\*] + [#] + [F2] : #2 address [\*] + [#] + [F3] : #3 address [\*] +[#] + [F4] : #4 address

# **12.** Функции комбинации кнопок 1) [#] + [#] + [#] : Отменить все предустановки

3) [\*] + [#] + [9] : Переключение между прямой и обратной установкой

5) [\*] + [#] + [3] : Перевести меню на китайский 7) [\*] + [#] +ручной: Восстановить IP по умолчанию, 8) [#] + [#] + [0] : Изменить формат видео 1080Р60 имя пользователя и пароль

9) [#] + [#] + [1] : Изменить формат видео 1080Р50 11) [#] + [#] + [3] : Изменить формат видео 1080I50 13) [#] + [#] + [5] : Изменить формат видео 720Р50 15) [#] + [#] + [7] : Изменить формат видео 1080Р25

17) [#] + [#] + [9] : Изменить формат видео 720Р25

2) [\*] + [#] + [6] : Восстановить заводские настройки

- 4) [\*] + [#] +auto: Включить режим старения
- 6) [\*] + [#] + [4] : Меню на английском
- 10) [#] + [#] + [2] : Изменить формат видео 1080І60
- 12)[#] + [#] + [4] : Изменить формат видео 720Р60
- 14) [#] + [#] + [6] : Изменить формат видео
- 1080P30
- 16) [#] + [#] + [6] : Изменить формат видео 720Р60
- 14) [#] + [#] + [8] : Изменить формат видео 720Р30

# 7.2 Применение

После удачного включения камера получает инфракрасный сигнал и выполняет его. Нажмите на пульте дистанционного управления кнопку "Вниз", индикатор приема на пульте управления начнет мигать, отпустите кнопку и индикатор перестанет мигать. Пользователь может установить начальные настройки, положение считывания, горизонтальное и вертикальное движение с помощью инфракрасного пульта дистанционного управления. Описание кнопок:

1. Нажатие кнопок, упомянутое в этом руководстве, означает нажатие и отпускание кнопок на пульте дистанционного управления. Например, «нажмите кнопку [HOME]» означает нажмите и отпустите кнопку [НОМЕ]. Если длительное нажатие необходимо, это будет указано дополнительно.

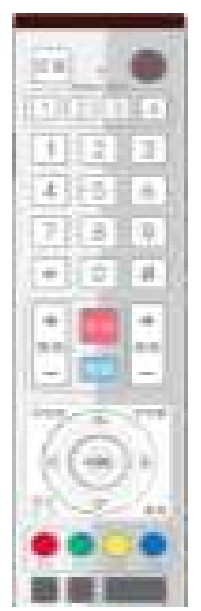

2. Operation of combination keys mentioned in this manual means operating such keys in order. Например, "press [\*] + [#] + [F1]" означает сперва нажать [\*], затем [#], и в конце нажать [F1].

## 1) Выбер камеры

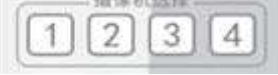

2) Управление штативом

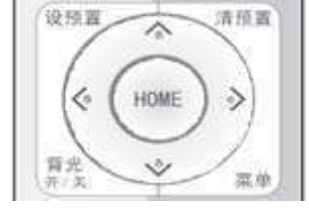

3) Настройка, отмена, вызов предустанов

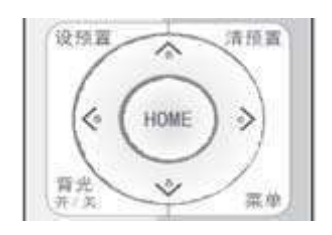

#### 4) Приближение

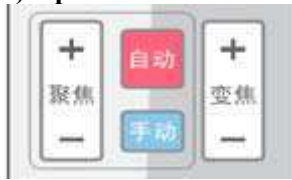

#### 5) Фокусировка

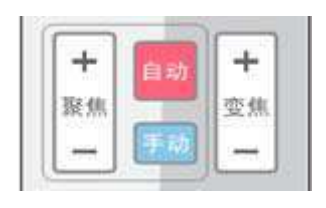

Выберите адрес камеры для управления ею.

Для поворота камеры:

Вверх: Нажмите [▲]; вниз: Нажмите [▼] Влево: Нажмите [◀]; вправо:Нажмите [▶] Положение по центру: Нажмите [НОМЕ] Нажмите и удерживайте кнопку UDLR, скорость поворота камеры будет возрастать с минимальной до максимальной, пока не достигнет места назначения; Отпустите кнопку и камера прекратит поворачиваться.

1. Сохранение предустановок: Нажмите [Set preset], затем нажмите любую цифровую кнопку от 0 до 9, он сбросит предустановку, соответствующую цифровой клавише.

Примечание: с помощью пульта ДУ можно установить не более 10 предустановок.

2. Вызов предустановки: нажмите цифровую кнопку 0 ~ 9, она вызовет пресет, который был сохранен.

Примечание. Если для этой кнопки не назначена предустановка, то эта операция недействительна.

3. Отмена предустановки: Нажмите[cancel preset], затем нажмите любую кнопку 0 до 9, это отменит предустановку с соответствующим номером. Примечание. Нажмите [#] три раза подряд, это отменит всепресеты.

Приближение: Нажмите [zoom +] Уменьшение: Нажмите [zoom -]

Длительное нажатие на эти кнопки включит непрерывное увеличение / уменьшение; прекратите нажимать, чтобы остановить масштабирование.

Фокусировка: Нажмите кнопку [focusing +] (действует только в ручном режиме) Расфокусировка: Нажмите кнопку [focusing -] (действует только в ручном режиме) Длительное нажатие этих клавиш позволит непрерывно фокусироваться /расфокусироваться, прекратите нажимать, чтобы остановить этот процесс.

Автофокусировка: Есть Ручная фокусировка: Есть

7) Настройка адреса ИК дистанционного управления камерой.

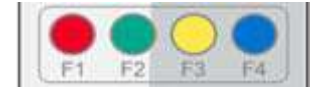

- [\*] + [#] + [F1] : установите адрес #1
- [\*] + [#] + [F2] : установите адрес #2
- [\*] + [#] + [F3] : установите адрес #3
- [\*] + [#] + [F4] : установите адрес #4

# 8 Меню настроек

## 8.1 Главное меню

В обычном состоянии нажмите клавишу [MENU], на экране отобразится содержимое меню, используйте стрелку для выбора нужного элемента.

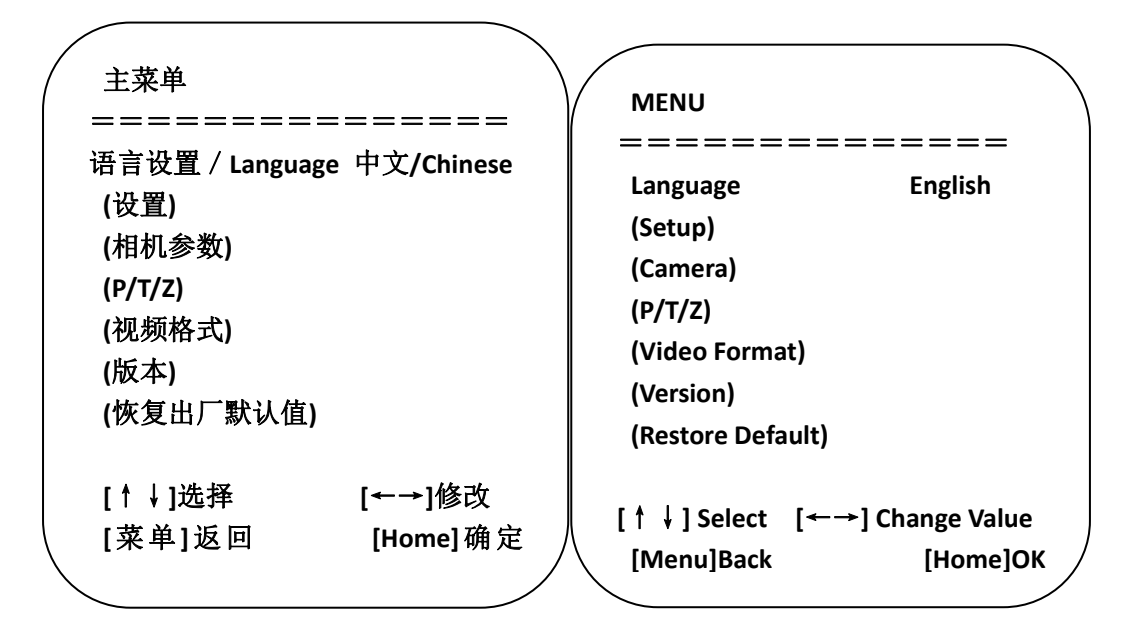

Настройки языка / Language: выберите язык меню, Chinese / English

Параметры камеры (Camera): вход в подменю настройки параметров камеры.

Version: войдите в подменю версии

[↑ ↓] Выбор: Нажмите[↑ ↓] для выбора пункта меню

Возврат в [Menu] : нажмите кнопку меню, чтобы вернуться.

Setup (Настройки): вход в подменю настроек параметров системы

Р/Т/Z: вход в подменю настройки конфигурации штатива камеры

Restore default (Восстановить настройки по умолчанию): установить значения по умолчанию - выберите "yes", выберите "no" - если не хотите установить значения по умолчанию

[←→] Change Value (Изменить значение): нажмите[←→] чтобы изменить значение

[Home] OK: Нажмите [Home] для подтвержения.

# 8.2 Настройка параметров

В главном меню переместите курсор на (Settings), нажмите клавишу [HOME], чтобы войти на страницу настроек, как показано ниже.

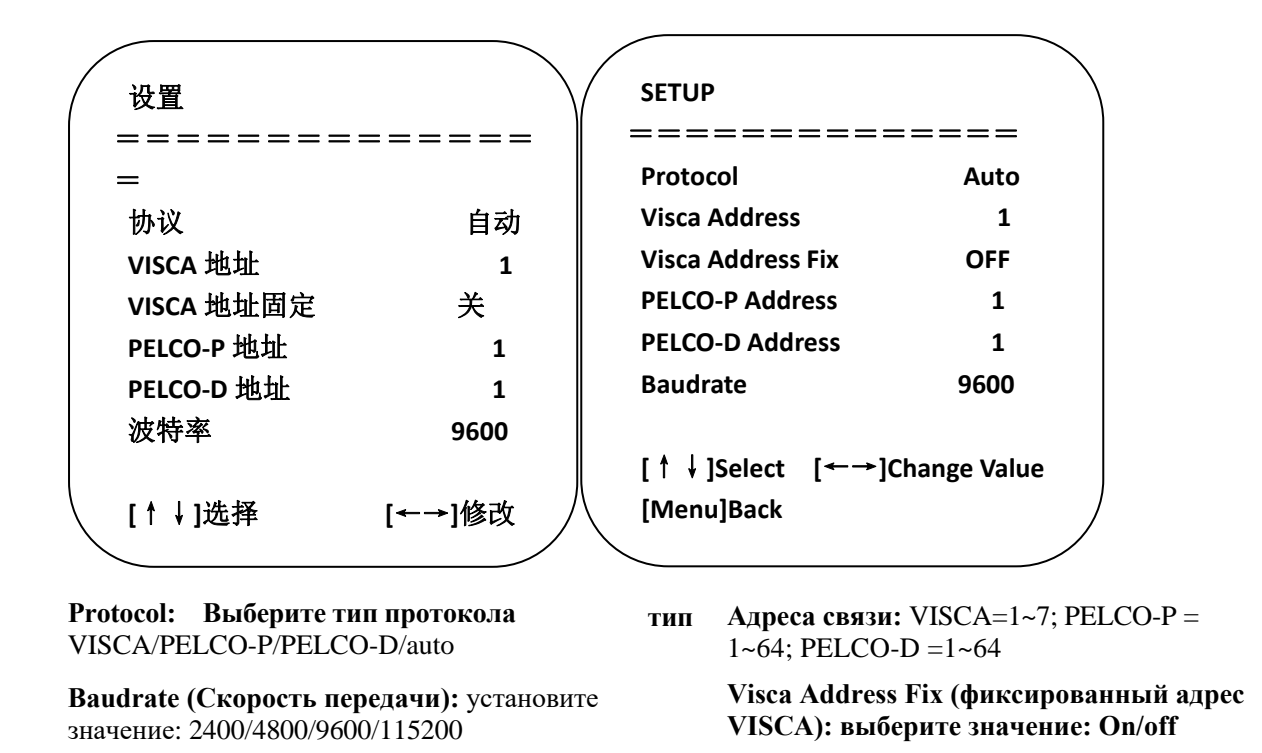

# 8. З Настройки параметров камеры

На главном меню переместите курсор на (CAMERA), нажмите кнопку [HOME], чтобы войти в меню CAMERA, как показано ниже.

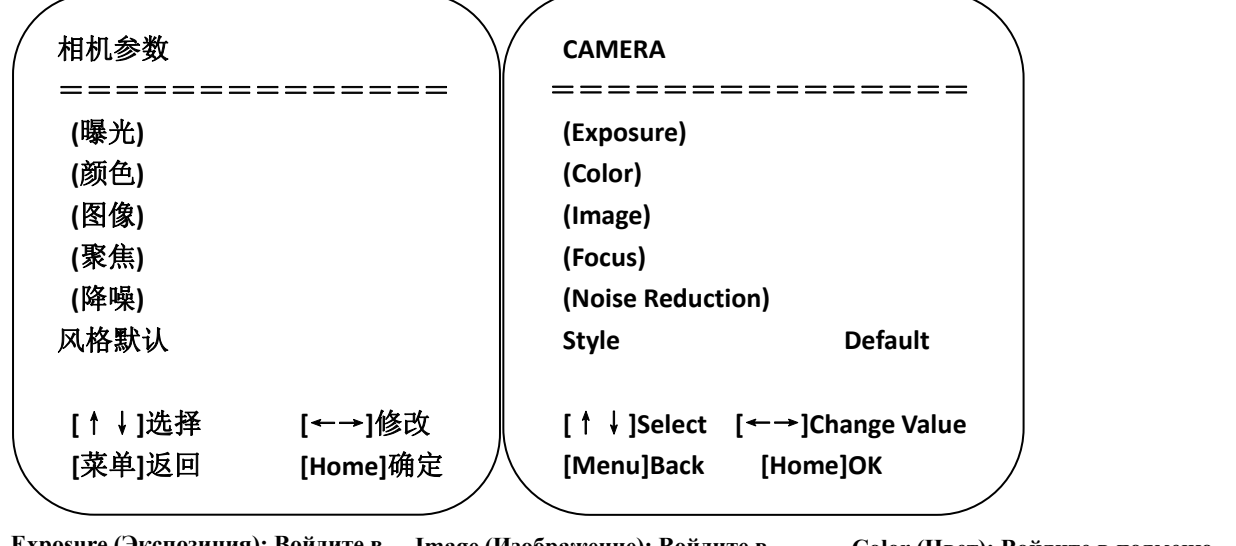

Ехроѕиге (Экспозиция): Войдите в<br/>подменюІтаде (Изображение): Войдите в<br/>подменюСоlor (Цвет): Войдите в подменюподменюподменюStyle (Стиль): Default, standard, clear,<br/>bright, gentle (по умолчанию,То Бито солисо (Стиль)Войдите в подменю шумоподавленияcrандартный, четкий, яркий, плавный)

1) Exposure (экспозиция)

В меню CAMERA, переместите курсор на (EXPOSURE), нажмите кнопку [HOME], чтобы войти на страницу для настройки экспозиции, как показано ниже.

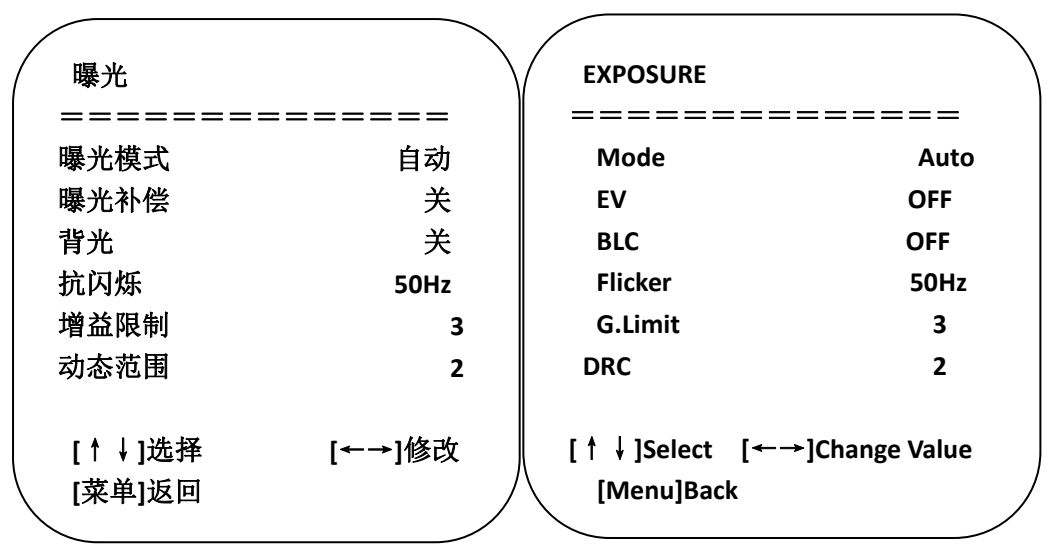

**Mode (Режим):** Опции: Auto, manual, shutter priority, aperture priority, brightness priority (Автоматический, ручной, приоритет выдержки, приоритет диафрагмы, приоритет яркости)

EV: Опции: On/off (Вкл. / Выкл.), только в автоматическом режиме

Сотрепsation grade (Степень компенсации): Опции: -7 ~ 7 (только в авто режиме при включ. «EV») BLC: Опции: On/off (Вкл. / Выкл.) (только в автоматическом режиме) DRC: Опции: 1 ~ 8, off (выкл.) Flicker (Мерцание): Опции: : Off (Выкл.), 50 Гц, 60 Гц (только в автоматическом режиме, а также режимах shutter priority (приоритет выдержки) и brightness priority (приоритет яркости)

G. Limit: Опции: 0 ~ 15 (только в автоматическом режиме, режимах shutter priority (приоритет выдержки) и brightness priority (приоритет яркости)

**Shutter priority (Приоритет выдержки):** Опции: 1/25, 1/30, 1/50, 1/60, 1/90, 1/100, 1/120, 1/180, 1/250, 1/350, 1/500, 1 / 1000,1/2000, 1/3000, 1/4000, 1/6000, 1/10000 (в режимах manual (ручном) и shutter priority (приоритет выдержки)

Арегture priority (Приоритет диафрагмы): Опции: Off (Выкл.), F11.0, F9.6, F8.0, F6.8, F5.6, F4.8, F4.0, F3.4, F2.8, F2.4, F2.0, F1.8 (действительно в режимах manual (ручном) и brightness priority (приоритет яркости). Brightness (Яркость): Опции: 0 ~ 23 (только в режиме brightness priority (приоритет яркости).

#### 2) Color (Цвет)

В меню "CAMERA" переместите курсор к (COLOR), нажмите кнопку [HOME] для входа на страницу COLOR, как показано ниже.

| が 颜色             | N      | COLOR                          |              |
|------------------|--------|--------------------------------|--------------|
| =======          |        |                                | =====        |
| 白平衡模式            | 自动     | WB Mode                        | Auto         |
| 红微调              | 0      | RG Tuning                      | 0            |
| 蓝微调              | 0      | BG Tuning                      | 0            |
| 饱和度              | 100%   | Saturation                     | 100%         |
| 色度               | 7      | Hue                            | 7            |
| 白平衡灵敏度           | 低      | AWB Sensitivity                | Low          |
| [↑↓]选择<br>[菜单]返回 | [←→]修改 | [↑↓]Select [←→]C<br>[Menu]Back | Change Value |

WB Mode (Режим баланса белого): Опции: auto (авто), 3000К, 4000К, 5000К, 6500К, manual, one-key white balance (ручной, баланс белого одной кнопкой).

**RG Tuning:** Опции: -10 ~ 10 ( только в автоматическом режиме)

Red gain (Усиление красного): Опции: 0~255 (только в ручном режиме)

**BG Tuning:** Опции: -10~10 (только в автоматическом режиме)

Blue gain (Усиление синего): Опции: 0~255 (только в ручном режиме)

Saturation (Насыщенность): Параметры: 60%, 70%, 80%, 90%, 100%, 110%, 120%, 130%, 140%, 150%, 160%, 170%, 180%, 190%, 200%

**Ние (Оттенок):** Опции: 0 ~ 14

AWB Sensitivity (Чувствительность AWB): Опции: high (высокая), medium (средняя), low (низкая, только в автоматическом режиме).

#### 3) Image (Изображение)

В меню "CAMERA" переместите курсор к (IMAGE), нажмите [HOME] для входа на страницу IMAGE, как показано ниже.

| / 图像   |        | $\bigvee$     | IMAGE            |                |
|--------|--------|---------------|------------------|----------------|
| ====== |        | =             |                  | =====          |
| 亮度     | 7      |               | Brightness       | 7              |
| 对比度    | 7      |               | Contrast         | 7              |
| 锐度     | 4      |               | Sharpness        | 4              |
| 水平翻转关  |        |               | Flip-H           | OFF            |
| 垂直翻转   | 关      |               | Flip-V           | OFF            |
| 黑白模式   | 彩色     |               | B&W-Mode         | Color          |
| 伽玛曲线   | 默认     |               | Gamma            | Default        |
| 电子变倍   | 关      |               | DZoom            | OFF            |
| DCI    | 关      |               | DCI              | OFF            |
| [↑↓]选择 | [←→]修改 |               | [ ↑ ↓]Select [←→ | ·]Change Value |
| [菜单]返回 |        | $\land$       | [Menu]Back       | )              |
|        |        | $/ \setminus$ |                  |                |
|        |        |               |                  |                |

| <b>Brightness (Яркость)</b> : Опции: 0~14 | <b>Contrast (Контраст):</b> Опции: 0~14 | Snarpness (Резкость):              |
|-------------------------------------------|-----------------------------------------|------------------------------------|
| Flin-H (Отразить по горизонтали).         | Flin-V (OTD920TL DO DEDUTU9TO).         | Опции: 0~15                        |
|                                           | тир-ч (отразить по вериткали).          | В&W-Mode (Черно-белый              |
| Опции: on/off (вкл/выкл)                  | Опции: on/off (вкл/выкл)                | <b>режим):</b> Опции: color, black |
| Gamma (Гамма): Опции : default (по        | vмолчанию).0.45. 0.50. 0.55. 0.63       | &white (цветной, чербелый)         |

Gamma (Гамма): Опции : default (по умолчанию),0.45, 0.50, 0.55, 0.63

**Dzoom (Цифровое увеличение)**: Опции: вкл. / Выкл. **DCI:** динамический контраст, опции, выкл., 1~8

## **4) Focus (Фокус)**

В меню "CAMERA" переместите курсор к (FOCUS), нажмите кнопку [HOME] для входа на страницу настроек FOCUS, как показано ниже.

| /      |        |         |                |                  |   |
|--------|--------|---------|----------------|------------------|---|
| (      | 聚焦     |         | FOCUS          |                  | ` |
|        |        | ======= | ======         | =======          |   |
|        | 聚焦模式   | 自动      | Focus Mode     | Auto             |   |
|        | 聚焦区域   | 中       | AF-Area        | Center           |   |
|        | 聚焦灵敏度  | 低       | AF-Sensitivity | Low              |   |
|        |        |         |                |                  |   |
|        | [↑↓]选择 | [←→]修改  | [↑↓]Select     | [←→]Change Value |   |
|        | [菜单]返回 | )       | [Menu]Back     |                  |   |
| $\sim$ |        |         |                |                  |   |

Опции: auto/manual (авто / ручной)

Focus mode (Режим фокусировки): АF-Area (Олбасть фокусировки):

AF-Sensitivity (Чувстивтельность Опции:up/center/low (вверх/по центру/вниз) фокусировки): Опции: high/medium/ low (высокая/средняя/низкая)

#### 5) Noise reduction

В меню "CAMERA" переместите курсор к (Noise reduction), нажмите кнопку [HOME] для входа на страницу настроек Noise reduction (Шумоподавление), как показано ниже.

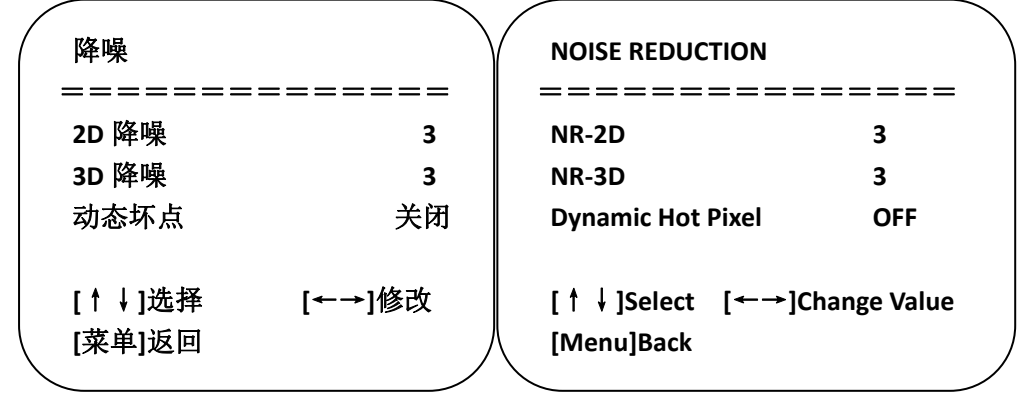

NR-2D: Опции: auto (авто), off(выкл.), 1~7 NR-3D: Опции: off (выкл.), 1~8 Dynamic Hot Pixel: Опции: off (выкл.), 1~5

# 8.4 P/T/Z

В главном меню переместите курсор на (Р/Т/Z), нажмите кнопку [НОМЕ] для входа на страницу P/T/Z, как показано ниже.

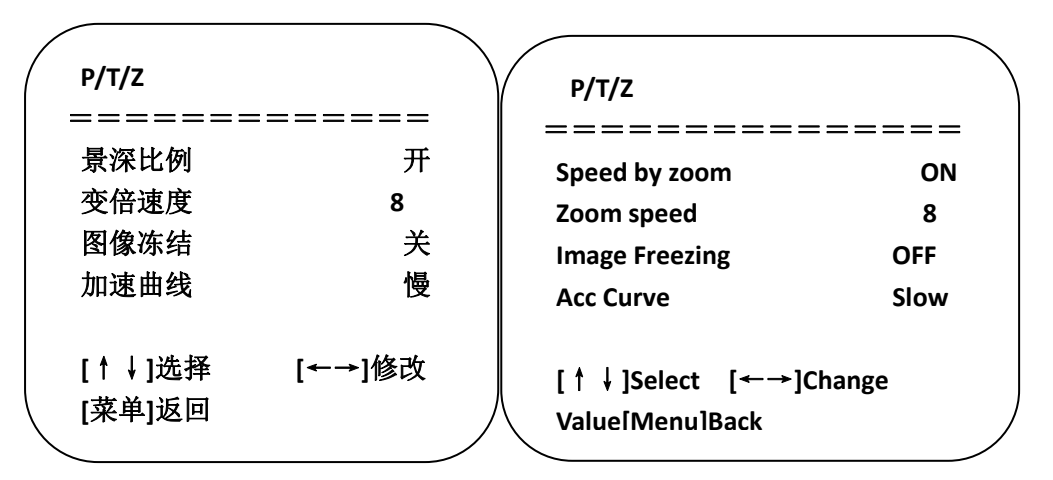

Speed by zoom (Скорость вращения при приближении): работает только на пульте ДУ, вкл, выкл.; в режиме приближения с помощью пульта ДУ можно настроить камеру поворачиваться на низкой скорости.

Zoom speed (Скорость приближения): Установите скорость приближения камеры с помощью пульта ДУ, 1~8

Image Freezing (Зависание изображени): Опции: On/off (вкл/выкл.)

Acc Curve (Кривая ускорения): Опции : Quick/ slow (быстро / медленно)

## 8. 5 Video format (Формат видео)

В главном меню переместите курсор на (VIDEO FORMAT), нажмите кнопку [HOME] для входа на страницу VIDEO FORMAT, как показано ниже.

| (               | 视频格式       |               |               | AT         |
|-----------------|------------|---------------|---------------|------------|
|                 |            | =======       | =======       | =======    |
|                 | 1080P60    | 1080P50       | 1080P60       | 1080P50    |
|                 | 1080160    | 1080150       | 1080160       | 1080150    |
|                 | 1080P30    | 1080P25       | 1080P30       | 1080P25    |
|                 | 720P60     | 720P50        | 720P60        | 720P50     |
|                 | 720P30     | 720P25        | 720P30        | 720P25     |
|                 | 1080P59.94 | 1080 59.94    | 1080P59.94    | 1080159.94 |
|                 | 1080P29.97 | 720P59.94     | 1080P29.97    | 720P59.94  |
|                 | 720P29.97  |               | 720P29.97     |            |
|                 | [↑↓]选择     |               | [↑↓]Select    |            |
|                 | [菜单]返回     | [Home]确定    / | // [Menu]Back | [Home]OK   |
| $\overline{\ }$ |            |               |               |            |

Примечание: только когда набор вращения установлен на F, в меню модели ST будет отображаться этот элемент Версия S: 1080P60 обратная совместимость; Версия M: 1080P30 обратная совместимость

Измените значение параметра в меню. Чтобы сохранить значение при выключении, выйдите из меню.

# 8. 6 Версия

В главном меню переместите курсор на (Version), нажмите кнопку [HOME] для входа на страниц Version. Информация о версии зависит от модели продукта и даты производства. Информация о версии содержит номер версии и время обновления версии. MCU version (Версия MCU): отображает информацию о версии MCU. Camera version (Версия камеры): отображает информацию о версии камеры. Focus version (Версия фокуса): отображает информацию о версии фокуса

# 8. 7 Восстановление исходных параметров

В главном меню переместите курсор на (restore), нажмите кнопку [HOME] для входа на страницу восстановления значений по умолчанию Restore, как показано ниже.

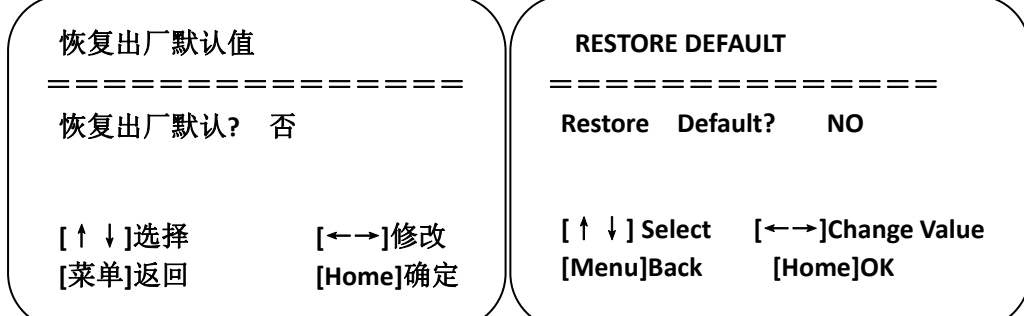

Восстановить по умолчанию: Опции: Yes/no (Да / нет). Цветовой стиль и видеоформат не могут быть установлены по умолчанию.

Примечание. Если ранее использовался удаленный адрес не 1, а любой из 2-4, то после восстановления всех параметров или системных параметров, адрес устройства, соответствующий пульту ДУ, будет сброшен на 1. В этот момент необходимо изменить адрес пульта ДУ на 1, то есть нажать Camera, выберать [1], и управление будет работать.

# 9 Технические характеристики

| Параметр/модель         | Модель-12                                                            | Модель -20                     |
|-------------------------|----------------------------------------------------------------------|--------------------------------|
| Камера с функцией отсле | живания движущихся объектов, параметр                                | ы объектава                    |
| Матрица                 | 1/2.8" высококачественная матрица СМОS                               |                                |
| Эффективные пиксели     | 2,070,000 16: 9                                                      |                                |
| Видео сигнал            | 1080P60/50/30/25/59.94/29.971080I60/50/59.                           | 94720P60/50/30/25 /59.94/29.97 |
| Оптический зум          | 12X оптический зум f=3.9~46.1mm                                      | 20X Оптический зум f=4.7~94mm  |
| Угол обзора             | 6.3° (узкий угол ~72.5° (широкий угол)                               | 2.9°(узкий угол)~55.4°(широкий |
|                         |                                                                      | угол                           |
| Коэффициент диафрагмы   | F1.8~F2.4                                                            | F1.6 ~ F3.5                    |
| Цифровой зум            | X10                                                                  |                                |
| Минимальное освещение   | 0.5Lux (F1.8, AGC ON)                                                |                                |
| Шумоподавление          | 2D & 3D цифровое шумоподавление                                      |                                |
| Баланс белого           | Ручной / авто/ баланс белого одной кнопкой /3000К/ 4000К/5000К/6500К |                                |
| Фокус                   | Авто / ручной                                                        |                                |
| Диафрагма               | Авто / ручной                                                        |                                |
| Электронный затвор      | Авто / ручной                                                        |                                |
| Подсветка компенсации   | вкл/выкл                                                             |                                |
|                         |                                                                      |                                |
| Широкая динамика        | Выкл. / Динамическая регулировка уклона                              |                                |
| Регулировка видео       | Яркость, оттенок, насыщенность, контрасти                            | юсть, резкость, гамма          |
| Коэффициент помех       | >55dB                                                                |                                |

| Панорамный объектив |                                       |
|---------------------|---------------------------------------|
| Матрица             | 1/2.8 высококачественная матрица CMOS |
| Эффективные пиксели | 2,100,000                             |
| Объектив            | Ручная фокусировка                    |
| Порт вывода         | Сетевой порт, 3G-SDI                  |
| Угол обзора (D/H/V) | 112°/82°/57.6°                        |

| Порт ввода / вывода и п | ротокол поддержки                                                      |  |
|-------------------------|------------------------------------------------------------------------|--|
| Видео порт              | 3G-SDI                                                                 |  |
| Сетевой порт            | Интернет 100М (10/100BASE-TX) 5GWiFi(опция), поддержка сети VISCA      |  |
|                         | протокол управления                                                    |  |
| Сетевой протокол        | RTSP, RTMP, ONVIF, GB/T28181                                           |  |
| Сжатие иозображения     | Π                                                                      |  |
| кодовым потоком         | двоинои поток вывода                                                   |  |
| Формат сжатия           |                                                                        |  |
| видео                   | п.203, п.204                                                           |  |
| Порт сигнала управления | RS-232/485                                                             |  |
| Протокол управления     | VISCA/Pelco-D/Pelco-P; Скорость передачи: 115,200/9,600/4,800/2,400bps |  |
| Порт аудиовхода         | Двухканальный линейный вход 3.5mm                                      |  |
| Формат сжатия           |                                                                        |  |
| аудио                   | AAC, MP3, PCM                                                          |  |
| Порт подключения к сети | Розетка НЕС3800 (DC12V)                                                |  |

| Параметры штатива      |             |
|------------------------|-------------|
| Поворот по горизонтали | -170°~+170° |
| Поворот по вертикали   | -30°~+90°   |
| Управление скоростью:  |             |
| по горизонтали         | 0.1 ~100°/s |

| по вертикали        | 0.1~45°/s                                                                 |
|---------------------|---------------------------------------------------------------------------|
| Пресет скорости     | По горизонтали: 100°/s, По вертикали:45°/s                                |
| Количество пресетов | Можно установить максимум 255 пресетов (10 шт. для мобильного управления) |

| 1                            |                                                                    |
|------------------------------|--------------------------------------------------------------------|
| Другие параметры             |                                                                    |
| Зарядное устройство          | Вход AC110V-AC220V выход DC12V/2.5A                                |
| Входное напряжение           | DC12V±10%                                                          |
| Входной ток                  | 1.5А (макисмум)                                                    |
| Потребляемая мощность        | 18W (максимум)                                                     |
| Температура хранения         | -10°C~+60°C                                                        |
| Влажность при хранении       | 20%~95%                                                            |
| Рабочая температура          | -10°C~+50°C                                                        |
| Рабочая влажность            | 20%~80%                                                            |
| Размеры (ШхВхД)              | 254mm X 144mm X 174mm                                              |
| Масса (прибл.)               | 1.50кг                                                             |
| Рабочая среда                | В помещении                                                        |
| Удаленная поддержка          | Удаленное обновление, перезагрузка и сброс                         |
| (сетевой порт)               |                                                                    |
| Стандартные аксессуары       | Питание 12 В / 2,5 А, линия управления RS232, пульт дистанционного |
|                              | управления, руководство по эксплуатации, гарантийный талон         |
| Дополнительные<br>аксессуары | Поддержка установки                                                |

# 10 Техническое обслуживание и устранение неисправностей

# 10.1 Техническое обслуживание

1) Пожалуйста, отключите питание камеры, если она не используется в течение длительного времени. Тем временем отключите адаптер питания от розетки переменного тока.

2) Чтобы избежать царапин, используйте мягкую ткань или ткань из хлопка, чтобы вытереть пыль с корпуса камеры

3) Протрите объектив камеры сухой мягкой тканью. Если пятно не исчезло, аккуратно протрите его неабраззивным моющим средством. Не используйте абразивные или едкие моющие средства, которые могут поцарапать линзу и исказить изображение.

## 10.2 Устранение неисправностей

1) Отсутствует изображение

Решение: а. Проверьте питание камеры и горит ли индикатор питания.

- б. Выключите питание, перезапустите устройство и проверьте выполнение им самопроверки.
- в. Убедитесь, что дисковый переключатель внизу находится в нормальном рабочем режиме (см. Таблицу 2.2 иТаблица 2.3).
- г. Проверьте, работает ли линия подключения видеовыхода и монитора.

2) Изображение не стабильное

Решение: а. Проверьте, работает ли линия подключения видеовыхода и монитора.

3) Дрожание изображения при оптическом увеличении

Решение: а. Проверьте, надежно ли установлена камера.

б. Проверьте, нет ли рядом с камерой вибрирующего устройства или объекта.

4) Пульт дистанционного управления не работает

Решение: а. Установите адрес дистанционного управления равным 1 и проверьте, работает ли он (если устройство восстанавливает заводские настройки, то адрес пульта дистанционного управления будет восстановлен до 1).

- б. Проверьте, установлена ли батарея пульта дистанционного управления или батарея разряжена
- в. Убедитесь, что камера находится в нормальном рабочем режиме (см. Таблицу 2.2 и таблицу 2.3)

г. Проверьте, выходит ли из меню. Работает только при выходе из меню; если вебстраница выводит изображение, оно не будет отображать меню или выполнять любую операцию. Меню автоматически закрывается через 30 секунд. Пульт дистанционного управления работает

5) Последовательный порт вышел из-под контроля:

Решение: а. Убедитесь, что это стандартная линия управления, предоставленная нашей компанией.

б. Убедитесь, что протокол последовательного порта, скорость передачи и адрес соответствуют камере.

в. Проверьте правильность подключения линии управления.

г. Убедитесь, что камера находится в нормальном рабочем режиме (см. Таблицу 2.2 и таблицу 2.3).

6) Невозможность авторизации на веб-странице

Решение: а. Используйте дисплей, чтобы проверить, нормально ли выводит изображение камера.

б. Проверьте правильность подключения сетевого кабеля (мигание желтого индикатора доступ в интернет означает, что сетевой кабель подключен правильно).

в. Проверьте, добавляет ли компьютер сегмент сети и согласован ли сегмент сети с IP-адресом камеры.

г. Нажмите «start» на компьютере, выберите «operate» и введите cmd; нажмите «confirm», появляется командное окно DOS; входной пинг192.168.5.163, нажмите Enter, информация ниже означает, что сетевое соединение работает нормально.

```
      正書 管理员: C:\Windows\system32\cmd.exe

      Microsoft Windows [版本 6.1.7601]

      版权所有 (c> 2009 Microsoft Corporation。保留所有权利。

      C:\Users \Administrator>ping 192.168.5.163

      正在 Ping 192.168.5.163 具有 32 字节的数据:

      来自 192.168.5.163 的回复: 字节=32 时间=1ms TTL=64

      来自 192.168.5.163 的回复: 字节=32 时间<1ms TTL=64</td>

      来自 192.168.5.163 的回复: 字节=32 时间<1ms TTL=64</td>

      来自 192.168.5.163 的回复: 字节=32 时间<1ms TTL=64</td>

      非自 192.168.5.163 的回复: 字节=32 时间<1ms TTL=64</td>

      非自 192.168.5.163 的回复: 字节=32 时间<1ms TTL=64</td>

      非自 192.168.5.163 的回复: 字节=32 时间<1ms TTL=64</td>

      非自 192.168.5.163 的回复: 字节=32 时间<1ms TTL=64</td>

      192.168.5.163 的回复: 字节=32 时间<1ms TTL=64</td>

      192.168.5.163 的回复: 字节=32 时间<1ms TTL=64</td>

      192.168.5.163 的目氣 统计信息:

      数据包: 已发送 = 4, 已接收 = 4, 丢失 = 0 (0x 丢失),

      往返行程的估计时间(以毫秒为单位):

      最担 = 9ms, 最长 = 1ms, 平均 = 9ms

      C:\Users \Administrator>_
```

| Unitsolutions<br>Умная AV-интеграция   | ГАРАНТИЙНЫЙ ТАЛОН |    |
|----------------------------------------|-------------------|----|
| Серийный номер                         |                   |    |
| Модель                                 |                   |    |
| Количество                             | Срок гарантии     |    |
| Дата продажи                           | Продавец          | МП |
| Информация о гарантийном ремо          | нте.              |    |
| парантийный ремонт производится центре | в сервисном       |    |
| по адресу: Семеновский вал, 10А        |                   |    |
|                                        |                   |    |
| Тел.: 8(495)6986067 доб. 006           |                   |    |
| Тел.: 8(495)6986067 доб. 006           |                   |    |

### Гарантийные обязательства

#### 1. Общие положения

Настоящая гарантия предоставляется Продавцом и действует в соответствии с установленным действующим законодательством Российской Федерации. Настоящий Гарантийный талон выдаётся Покупателю (Потребителю) в момент приобретения им товара и является единственным и достаточным документом, подтверждающим право Покупателя (Потребителя) на бесплатное гарантийное обслуживание товара в авторизованном сервисном центре Продавца в течение гарантийного срока.

#### 2. Условия гарантийного обслуживания

Гарантийное обслуживание (ремонт) в соответствии с настоящей гарантией включают в себя бесплатное устранение недостатков производственного происхождения, возникших (обнаруженных) в процессе эксплуатации товара в течение гарантийного срока. Данные гарантийные обязательства распространяются только на товар, проданный Продавцом Покупателю (Потребителю).

3. Ознакомление с технической документацией на товар

Во избежание несчастных случаев, а также появления в товаре неисправностей, Продавец рекомендует, а Покупатель (Потребитель) обязуется перед использованием (эксплуатацией) приобретенного товара внимательно изучить техническую документацию на товар (инструкцию по эксплуатации, паспорт на товар и т.д.), разработанную Изготовителем или Продавцом, и неукоснительно соблюдать все требования, указанные в ней.

#### 4. Условия отказа в гарантийном обслуживании

Сервисный центр или Продавец оставляет за собой право отказа в бесплатном гарантийном обслуживании (ремонте) товара если при проведении проверки (диагностики) товара будет выявлено что:

• гарантийный талон не соответствует установленному образцу, в том числе его подделка и т.п.:

• изменены, стерты модель товара, его серийный (заводской) номер и т.д.;

• осуществление установки и настройки товара лицами, не имеющими на то соответствующих полномочий и квалификации, если данное условие рекомендовано Изготовителем или Продавцом товара;

• нарушение условии хранения, транспортировки и использования (эксплуатации) товара, указанных в технической документации на товар (паспорт на товар, инструкция по эксплуатации и т.д.);

 механические и тепловые повреждения товара или его узлов и компонентов, которые возникли вследствие несоблюдения правил и условий эксплуатации товара, указанных в документации на товар (превышение напряжения питания, неверного монтажа соединений, повреждения резьбовых соединений на элементах механики или механических соединений товара;

• ремонт или обслуживание товара производилось в неавторизованной Изготовителем или Продавцом организации, или частным лицом;

• присутствуют признаки самостоятельного ремонта (модернизации) товара, а именно такие как отсутствие (частичное или полное) оригинального крепежа, следы самостоятельного вскрытия товара, нарушения сохранности гарантийных пломб, признаки неквалифицированного или с нарушением требований Изготовителя обновления (замены) программного обеспечения и т.д.;

• недостатки появились в результате, не санкционированного Изготовителем или Продавцом, внесения в товар конструктивных изменений, в том числе модификации (и/или модернизации)систем (узлов) товара, включая смену (обновление или замену) или использование программного обеспечения, не предусмотренных технической документацией на товар (паспорт на товар, инструкция по эксплуатации и т.д.) или официальными рекомендациями Изготовителя;

• недостатки товара возникли в результате попадания внутрь товара чужеродных предметов, не являющихся частями данного товара, а также жидкостей, насекомых или продуктов их жизнедеятельности, явившихся причиной возникновения неисправностей товара;

• недостатки товара возникли в результате нарушения правил хранения товара (нарушение лакокрасочного покрытия, искривления деревянных элементов товара, разрушения пластиковых элементов и т.п.)

• недостатки товара возникли в результате стихийных бедствий или действий третьих лиц.

5. Условия, на которые не распространяются гарантийные обязательства

Гарантийные обязательства не распространяются на:

• детали, узлы и механизмы товара, вышедшие из строя в результате их естественного износа в процессе эксплуатации товара.

• расходные материалы и элементы, обладающие ограниченным сроком использования (детали отделки, элементы питания, лампы, и т.п.);

• на адаптеры (в том числе блоки питания), кабели, антенны, микрофонные капсюли, ветрозащитные и головные гарнитуры для микрофонов и прочие аксессуары;

• программное обеспечение и иную информацию, находившуюся на электронных и других носителях товара.

• громкоговорители (динамики), капсюли, высокочастотные драйверы, элементы акустических систем и усилителей, вышедшие из строя в результате эксплуатации на максимальных (пиковых) режимах со следами обгорания, перегрева, оплавления, деформации или разрушения.

• периодическое обслуживание или чистку товара, в том числе модификацию (модернизацию) систем товара и программного обеспечения, его ремонт или замену частей в связи с их моральным или физическим износом.

#### 6. Ответственность сервисного центра за товар, переданный на гарантийный ремонт

Сервисный центр и Продавец не несет ответственности за потерю информации, находившейся на электронных и других носителях товара, в момент передачи товара в сервисный центр для его проверки (диагностики) или ремонта, а также за убытки, связанные с её утерей.

Неисправные части товара, его детали, узлы и механизмы, которые заменяются в ходе гарантийного ремонта, являются собственностью сервисного центра Продавца и не подлежат передаче Покупателю (Потребителю).

7. Доставка товара на гарантийный ремонт

Доставка товара, подлежащего гарантийному ремонту, в сервисный центр осуществляется Покупателем (Потребителем) самостоятельно и за свой счет, если иное не оговорено в договоре или иных дополнительных соглашениях.

8. Дополнительная информация о гарантийном ремонте

В случае перевода товара из гарантийного в платный ремонт и/или в процессе диагностики товар оказался исправным (в рабочем состоянии) без каких-либо дефектов и/или заявленный Покупателем дефект не подтвердился и/или дефект был устранён сбросом товара на заводские настройки и т.п., то Покупатель оплачивает стоимость проведённых сервисным центром работ, согласно выставленного счета Продавца.

Телефон сервисной службы +7 495 698-60-67 доб. 006